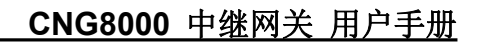

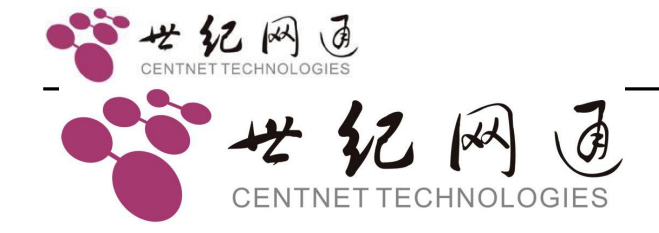

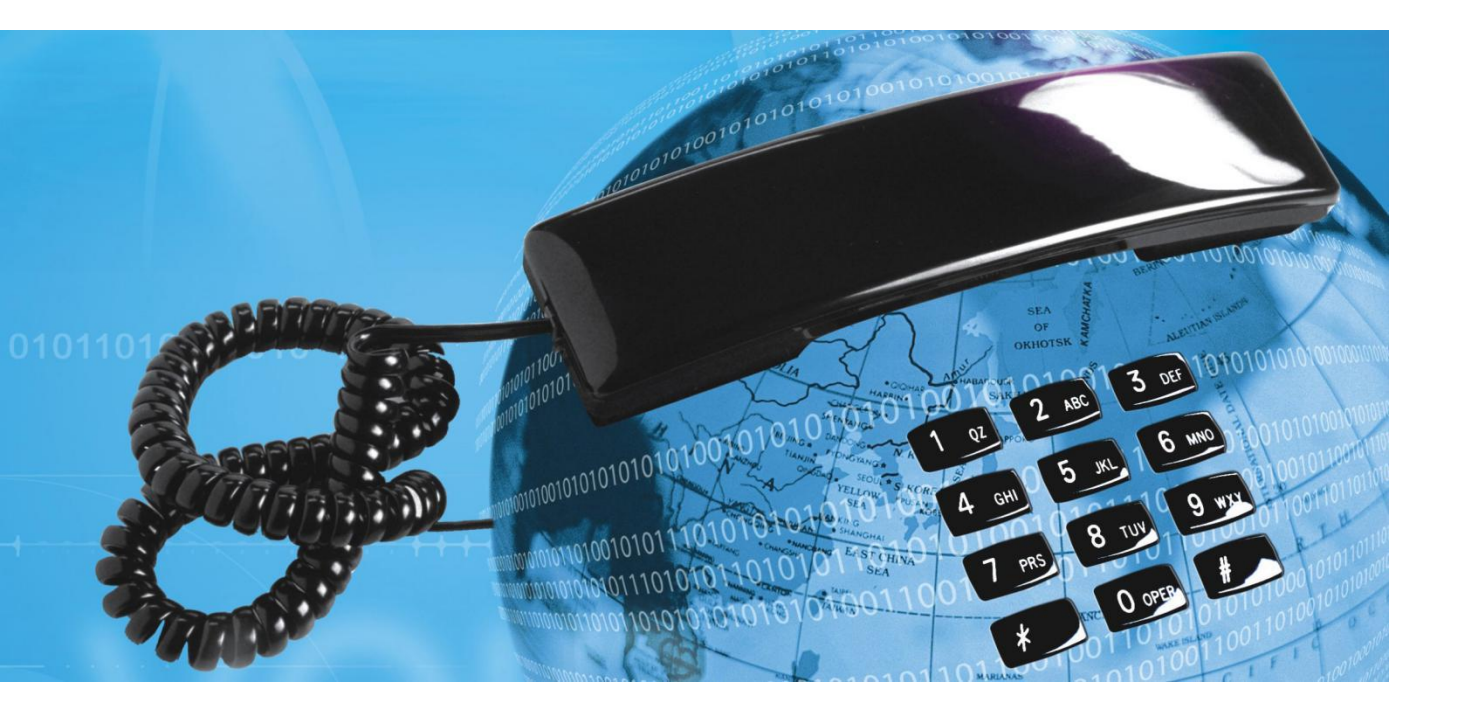

# CNG8000 中继网关

# 用户手册

世纪网通专有和保密信息 版权所有 © 世纪网通信设备股份有限公司

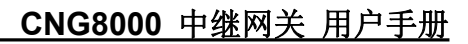

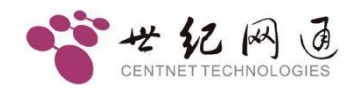

|--|

| 1 | 产品简介                                           | 1      |
|---|------------------------------------------------|--------|
| 2 | 产品示意图                                          | 1      |
| 3 | 产品特性                                           | 2      |
| 4 | 组网应用                                           | 3      |
|   | 4.1 组网应用<br>4.2 组网说明                           | 3<br>3 |
| 5 | 产品结构                                           | 4      |
|   | <ul><li>5.1 机箱结构</li><li>5.1.1 后面板介绍</li></ul> | 4      |
|   | 5.1.2 前面板介绍<br>5.2 主控板                         | 4<br>5 |
|   | 5.3 线缆连接                                       | 6      |
| 6 | 产品功能和规格                                        | 7      |
|   | 6.1 主要功能                                       | 7<br>8 |
| 7 | 基本配置                                           |        |
| • | <b>71</b> 加何进λ 命令会话方式                          | 9      |
|   | 7.2 设备的启动(BOOT)状态和运行(RUN)状态                    |        |
|   | 7.3 网络参数                                       | 11     |
|   | 7.3.1 运行状态下查看网络参数                              | 11     |
|   | <b>7.3.2</b> 启动状态下修改网络参数                       |        |
|   | 7.3.3 运行状态下修改网络参数                              | 14     |
| 8 | 软件配置                                           | 15     |
|   | 8.1 配置工具                                       | 15     |
|   | 8.1.1 连接设备                                     | 15     |
|   | 8.1.2 断开连接                                     | 15     |
|   | 8.1.3 读取设备参数                                   | 16     |

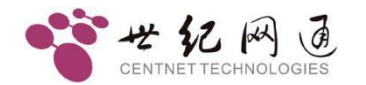

9

|     | 8.1.5 参数导入      | 16 |
|-----|-----------------|----|
|     | 8.1.6 参数导出      | 17 |
|     | 8.1.7 复位设备      | 17 |
| 8.2 | 工作配置            | 18 |
|     | 8.2.1 系统参数      | 18 |
|     | 8.2.2 线路参数      | 28 |
| 8.3 | 功能配置            | 44 |
|     | 8.3.1 SIP-T     | 44 |
|     | 8.3.2 回铃媒体控制    | 44 |
|     | 8.3.3 关闭早期媒体    | 45 |
|     | 8.3.4 多 IP 路由配置 |    |
|     | 8.3.5 呼叫超时设置    | 45 |
|     | 8.3.6 DTMF 按键设置 | 46 |
|     | 8.3.7 NTP 网络对时  | 46 |
|     | 8.3.8 SNMP 网管设置 |    |
|     | 8.3.9 智能分析呼叫转移  | 46 |
| 8.4 | 常用命令介绍          | 46 |
| 调试  | 式监控             | 48 |
| 9.1 | 初始化信息           | 48 |
| 9.2 |                 |    |

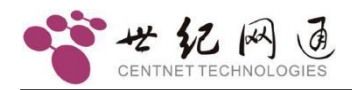

# <u>1 产品简介</u>

CNG8000 是世纪网通新一代中小容量数字中继网关,采用模块化与无阻塞交换设计, 具有功耗低,可靠性高,是低成本高效率的最佳中继网关解决方案设备。

CNG8000 可提供 1~4 个 E1 接入, 支持 128 路 VOIP 并发处理。

CNG8000 采用先进的软硬件技术、电信级的设计,保证了设备的高可靠性。系统使用成熟、高性能的 CPU 和 DSP,并使用嵌入式实时操作系统和高效的算法,具有优异的性能。

作为电信级的数字中继网关设备, CNG8000 是针对电信运营商、增值业务供应商以及 大中型企业对中继网关的需求而开发设计的。与其他类似产品相比, 在产品功能、产品 性能、系统可靠性、系统兼容性以及产品成本等方面的优势相当明显。高效的软硬件设计 和强大的处理能力, 保证了 CNG8000 在满负载状况下仍能实现 PCM 信号与 IP 分组 包的转换,完成语音信号的编解码,以及回声消除等主要功能。

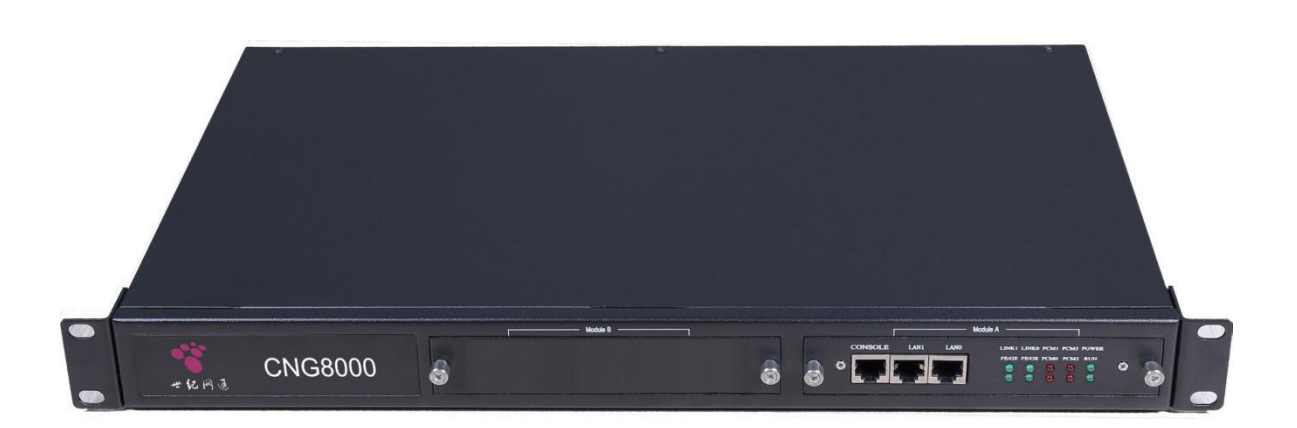

# 2 产品示意图

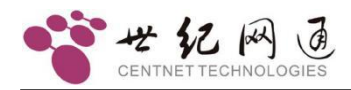

# <u>3 产品特性</u>

CNG8000 具有丰富的业务与接口能力以及高可靠性、高性能,易部署、易维护的特点,能轻松实现七号/PRI/一号/V5 等信令与 SIP 协议的转换,完成 PSTN 的承载通道与 IP 网之间的媒体流转换。

# 丰富的业务与接口能力

- 采用标准的SIP协议与开放性的标准接口,能与主流软交换系统完成广泛的互联互通。
- 与软交换对接时,支持工作在注册模式和中继对接模式。
- 支持PRI、SS7、QSIG、V5.2,1号等窄带信令,满足电信级接入要求。

# 高可靠、高性能

- 采用嵌入式低功耗处理器,辅以高可用、稳定VxWorks实时操作系统,该系统具有 实时、稳定、安全、防病毒感染等特性。
- 配置了满载荷硬件DSP资源,所有通道可同时工作,并支持主流G.711、G.726、G.729a/b、G.723、G728等语音编码。

# 易部署、易维护

- 方便简洁的配置工具,极大提高了开局配置与后期维护的便捷性。
- 提供串口、telnet等多种命令行方式,有利于工程人员调试安装。
- 采用标准的1U机箱设计,可轻易快捷安装到标准机柜中。

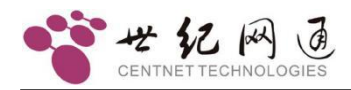

# <u>4 组网应用</u>

# 4.1 组网应用

在企业部署一套 CNG8000,通过 E1 对接到运营商 PSTN 或原有PBX 系统。IP 侧通过 SIP 协议对接到软交换,完成 PSTN 的承载通道与 IP 网之间的媒体流转换。

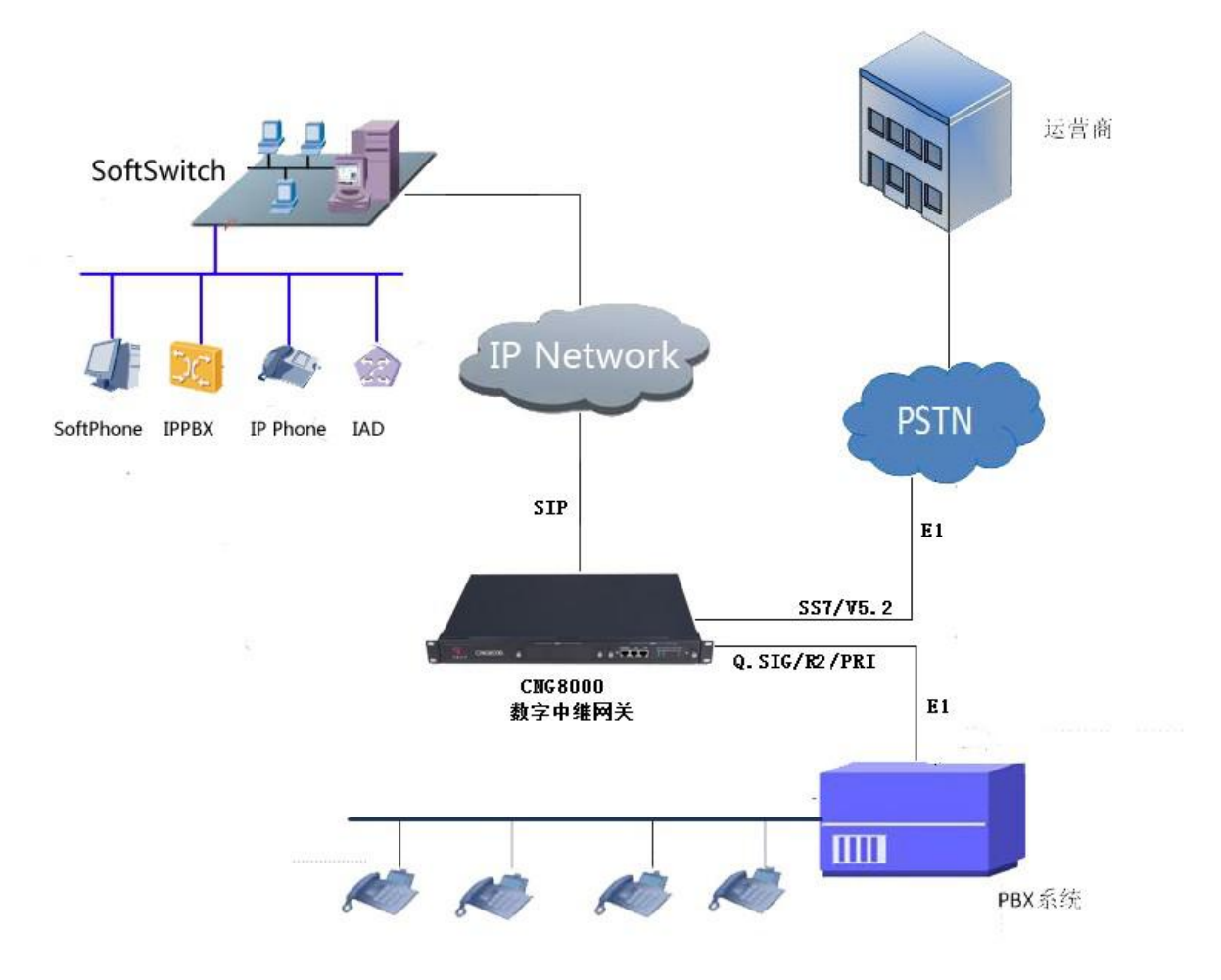

# 4.2 组网说明

- CNG8000通过PRI、Q.SIG/R2/SS7等信令连接到PSTN或PBX,并通过SIP注册或 SIP中继方式接入到软交换系统中,从而实现IP用户与PSTN用户的互联互通。
- CNG8000可通过V5.2信令协议,来实现放号业务。

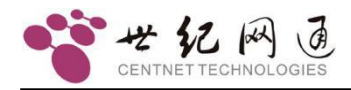

# 5 产品结构

# 5.1 机箱结构

采用 1U 标准机箱,宽 485mm、深 286mm、高 44.5mm,可安装在符合 IEC 标准的 19 英寸机柜中。

# 5.1.1 后面板介绍

# 接口情况

电源接口,按需提供 220V 或-48V, E1 接口,采用 RJ45 接头,阻抗为 120 欧姆。

E1 是 ITU-T 制定并由欧洲邮政与电信协会(CEPT)命名的数字传输系统一次群(即 PCM30)标准,由32 个64kbps的PCM 话路经过分时复用形成,其传输速率2.048Mbps。通常 30 个话路传输语音等用户信息,另两个话路作为系统开销,传输同步码、信令码 及其他辅助信号。E1 接口的物理及电特性符合 CCITT 的 G.703 标准。

E1 接口的 RJ45 转同轴线序

| RJ45 线序 | 1  | 2  | 4  | 5  |
|---------|----|----|----|----|
| BNC 线序  | 外皮 | 内芯 | 外皮 | 内芯 |
|         | RX |    | ТХ |    |

Console 口, 连接头为 RJ45, 速率使用 9600。网口, 10/100 Base-T 以太网接口, 满 足 IEEE802.3, 连接头为 RJ45。

# 5.1.2 前面板介绍

前面板有模块 A 指示灯, 各指示灯定义如下:

| 名称    | 指示   | 正常状态 | 异常状态 | 异常解决方法      |
|-------|------|------|------|-------------|
| POWER | 电源状态 | 常亮   | 灭    | 检查电源部分      |
| RUN   | 运行状态 | 闪烁   | 常亮或灭 | 查看设备启动是否被打断 |

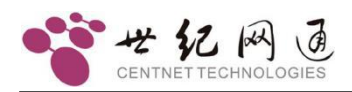

## CNG8000 中继网关 用户手册

| 名称      | 指示         | 正常状态 | 异常状态     | 异常解决方法     |
|---------|------------|------|----------|------------|
| LINK0   |            |      |          |            |
| LINK1   | 网络连接状态     | 亮或闪烁 | 灭        | 网线是否连通     |
| (FE/GE) |            |      |          |            |
| PCM0    | 第一个 PCM 状态 |      | 问析主二曰止生勤 |            |
| PCM1    | 第二个 E1 状态  | 灭    | 闪烁衣小问少口言 | E1 线连接是否良好 |
| PCM2    | 第三个 E1 状态  |      | 常亮表示链路告警 | 信令配置是否正确   |
| PCM3    | 第四个 E1 状态  |      |          |            |

# 异常状态处理方法:

- 电源灯状态故障
   检查电源线缆及插座情况
- 网络灯状态故障 检查网络是否连通
- 运行灯状态故障

查看设备启动是否中继

● E1状态灯故障

E1 线连接是否正常,信令配置数据是否正确

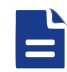

可以根据同步指示状态判断 E1 接线是否良好,收发是否正确。

# 5.2 主控板

CNG8000 的主控板,带 2 个 10\100\1000 Base -TX 业务网口和 1 个调试串口,以及 4 个 E1 接口。

主控板,具有如下主要功能特性:

提供 SoftSwitch、GK (GateKeeper) 和话单功能,GK 的数据库包括各个分机号和局 域网 IP 地址的对应表。

对媒体控制协议进行处理,支持 SIP 协议。

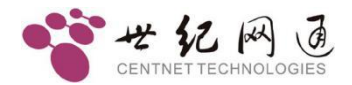

提供 L2 交换和 TDM 交换功能。

提供 4E1 接口, E1 接口的速率为 2.048Mbit/s, 接口特性满足 ITU-T 建议 G.703/G.704 中的规定, 支持 SS7、 PRI、V5.2、Q.SIG、R2 等信令方式。

# 5.3 线缆连接

设备配件,电源线一条,串口线一条,交叉网线一条,同轴电缆若干(数量按需求而定),光 盘一张。

串口线,一端为 RJ45 水晶头,接设备,另一端为 RS232 母头 DB9,接计算机。

网线有交叉和直通两种。如果是设备和计算机直接连接,请用交叉网线(默认配件为交 叉网线)。如果连接 HUB,请用直通网线。

如果需要自己制作线缆,可参见下图。

串口线 RJ45 到 RS232 两端的对应关系。

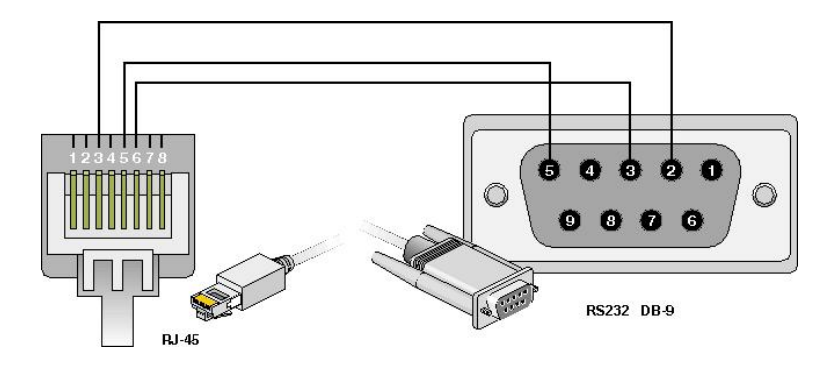

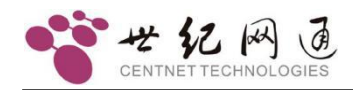

# 6 产品功能和规格

# 6.1 主要功能

- E1支持SS7、PRI、一号、V5等常用信令。
- VoIP支持SIP协议(RFC3261,RFC3362(T.38),RFC2833(DTMF))。
- 语音编码支持, G.711 A-Law and µ-Law, G.723 5.3K/6.3K,G.729等。
- 回声消除, G.168 128 ms Network Echo Canceller。
- 传真支持T38 和T30。
- 语音激活检测技术(VAD)。
- 舒适噪声产生技术(CNG)。
- 智能静音检测压缩技术,可节省网络带宽。
- RTP模式灵活,支持STUN服务,轻松穿透私网。
- 支持号码透传,DTMF检测,二次拨号,回铃音提供。
- 智能路由选择,多路由多局向,分组分群交换管理。
- 有呼叫鉴权能力,提供IP地址白名单。
- 可按固定规则批量改变主叫号码(虚拟主叫)。
- 提供网关或终端两种注册方式。
- 提供E1状态绑定关联注册状态功能。
- 强大的会议功能,支持DTMF抑制与自动增益控制。
- 支持多服务器注册方式。
- 支持快速配置功能。

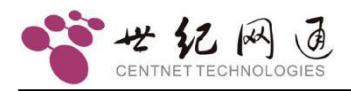

# 6.2 技术规格

| 业务参数    |                                           |
|---------|-------------------------------------------|
| 语音业务    | 支持PSTN 到IP 语音连接、PSTN 到PSTN 语音连接以及IP 与PSTN |
|         | 语音连接。                                     |
|         | 支持二次拨号、回拨等业务、支持计费(RADIUS)、支持输出 CDR。       |
| DTMF    | 透传 、RFC2833、 H.245                        |
| 传真      | T30 透传、T38 中继                             |
| 控制管理    | 通过 GUI、TELNET、串口方式进行管理                    |
| 信令协议    |                                           |
| PSTN 协议 | ISDN PRI、SS7、V5.2、中国一号                    |
| IP 协议   | SIP、RTP/RTCP                              |
| 接口及容量   |                                           |
| РСМ     | 满足 E1,G.703,T1 标准, RJ45 接头                |
| 図口      | 满足 10/100Base-T,IEEE802.3 标准,RJ45 接头      |
| 串口      | 满足 RS232, RJ45 接头                         |
| 容量      | 4 个 E1,128 路 VOIP 通道                      |
| 电气参数    |                                           |
| 输入电压    | 直流-48V 或交流 220V 或交流 110V                  |
| 最大功耗    | 30W                                       |
| 物理参数    |                                           |
| 机箱尺寸    | 485mm*286mm*44mm (1U)                     |
| 重量      | 4KG                                       |
| 工作环境    |                                           |
| 温度      | 0℃~50℃                                    |
| 相对湿度    | 小于 80%                                    |

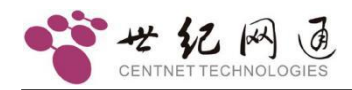

# 7 <u>基本配置</u>

设备安装好以后就可以进行配置调试了。目前有两种方法可以对设备参数进行配置,一种是命令行交互会话方式,另一种是可视化图形界面方式。前者需要对设备的每个参数 有深刻的了解,相对较难;后者使用一个独立的参数配置软件,图形界面操作,相对容 易些,许多配置可以自动完成。

命令会话可以通过串口连接,也可以通过网口连接,而配置软件只能通过网口连接。

如果计算机没有串口或没办法连接串口,但是知道设备的 IP 地址,网络连通也可以进行配置调试。只要将计算机的 IP 地址改成和设备同一网段就行。

下面举个例子来说明。假设已知设备 IP 为 192.168.16.115,可以将计算机的 IP 设为 192.168.16.116,子网掩码 255.255.255.0。(关于计算机 IP 地址的设置,不懂的用户 可以查阅相关书籍,在此不再详述。)设置成功后,可以使用 Ping 命令来测试网络。点 "开始"菜单,选"运行",然后输入"Ping 192.168.16.115",如果出现"Reply from ………"则表示网络连通,否则就要检查网线连接是否正常或其它原因。网络连通之后,点"开 始"菜单,选"运行",然后输入"telnet 192.168.16.115",正常情况会出现"->" 提示符,表示已经与设备连接成功,进入命令会话方式。同时也可以使用配置软件。

如果计算机没有串口或没办法连接串口,又不知道设备的 IP 地址,则没有办法进行配置,因为设备 IP 要通过命令方式才能查询。可以想办法连接串口,比如使用 USB 转串口的连接线。

如果计算机和设备网络连接不通,但串口可以连通,也可以进行配置,只是要使用命令 会话方式来配置,比较麻烦。

如果计算机和设备网络连接不通,串口连接也不能解决,则无法进行配置。

# 7.1 如何进入命令会话方式

进入命令方式有两个途径,一是通过串口,一是通过网口。

通过串口进入时,要用到串口通讯软件,我们可以使用Windows 操作系统自带的"超级终端"或者其它更好的串口通讯工具软件。关于"超级终端"的使用方法可以参见其它资料。串口数据如下:

| 每秒位数(Baud rate) | 115200 |  |
|-----------------|--------|--|
| 数据位(Data bits)  | 8      |  |

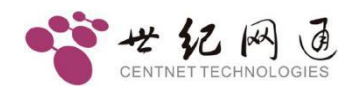

| 奇偶校验(Parity)        | 无 |
|---------------------|---|
| 停止位(Stop bits)      | 1 |
| 数据流控制(Flow Control) | 无 |

需要注意的是计算机连接的串口名称(端口号),一般计算机有两个串口,不是 COM1 就是 COM2,如果是 USB 转的串口,则可能为 COM3、COM4、COM5 等等。选择端 口时一定要确认所选端口是否正确。

通过网口进入时,使用 telnet 服务,前提条件是网络已通。点"开始"菜单,选"运行", 输入"telnet 设备 IP 地址"即可。

设备在运行状态时,正常情况下连接成功后会出现"->"提示符,这时就可以输入命令 了。

两种途径的区别在于,设备从上电启动到进入运行状态,串口都始终处于连接状态,设备的启动过程会有消息输出,都会在串口工具软件中显示。而网口的 telnet 服务只有在设备运行后才可以使用,无法接收启动过程的信息,有局限性。由于会话限制,两者不能同时使用。telnet 连接后,串口便不能会话,只有当 telnet 退出后,串口才能恢复会话。

如果没有特别说明,以后所指的命令都是指在进入命令会话方式后,设备的运行状态 "->"提示符下输入,并且最后要加回车。

# 7.2 设备的启动(BOOT)状态和运行(RUN)状态

设备的操作系统引导分为两个阶段,启动状态和运行状态。

串口通讯软件连接好后,打开设备电源,串口便会有信息输出。

一些初始化信息之后,如下

U-Boot 1.1.6(Dec 5 2011 - 14:14:24)Mindspeed 0.06.这个是设备 BOOT 文件的日期

到出现

#### Hit any key to stop autoboot: 3

提示有几秒钟的等待延时,这时可按任意键终止启动,系统将停到启动状态,而不再加 载程序启动。如果不按任何键打断,系统则正常启动。

启动状态相当于计算机的 BIOS,在这里可以修改设备的一些基本参数,比如网络参数, 启动方式等。

运行状态相当于计算机的操作系统启动完成,可以运行其它应用软件时的状态。这时设 备处于工作状态。

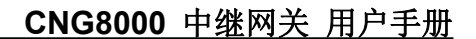

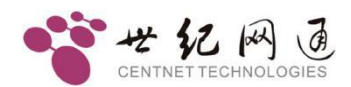

# 7.3 网络参数

修改设备的网络参数是必要的,网络连通后可以方便地进行调试和监控。因此首先要调 通设备和计算机之间的网络环境。如果网络环境已经连通,则可省去这一步。

有两种方修改网络参数,一种是在设备启动时进行修改,一种是在设备运行后进行修改。

在启动状态,在 C300>提示符下输入 "printenv" 命令,可查看基本参数。或者在运行 状态,在 "->" 提示符,输入 "envedit",进入 "MGEVN:" 提示符后输入 "printenv"。 常用启动参数说明如下:

mspname=m823xx.axf

cspname=mg903z.bin

ethaddr=00:32:a0:11:00:01.....第一个网口的 MAC 地址

gatewayip=192.168.16.1.....以太网的网关地址

serverip=192.168.16.5.....加载文件时 FTP 主机地址

netmask=ffff0000.....第一个网口的子网掩码

ipaddr=192.168.16.254.....第一个网口的 IP 地址

eth1addr=00:32:a1:11:00:01...... 第二个网口的 MAC 地址

gemac1=gemac 1 rgmii auto phy.....第一个网口的缺省速度

gemac2=gemac 2 rgmii auto phy.....第二个网口的缺省速度

(auto 表示自适应,可改为 10 或 100 或 1000 表示 10/100/1000 Mbps)

# 7.3.1 运行状态下查看网络参数

#### • ipconfig

使用 ipconfig 命令可以查询设备 IP 地址,适用于初级用户。示例如下:

-> ipconfig

ip=192.168.16.100:ffff0000

例子中设备的 IP 地址为"192.168.16.100",子网掩码为十六进制形式,转换成十进制为"255.255.0.0"。

## ifconfig

使用 ifconfig 命令可以查询设备 IP 地址,适用于初级用户。示例如下:

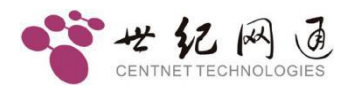

#### -> ifconfig

ip=192.168.16.100:ffff0000

例子中设备的 IP 地址为"192.168.16.100",子网掩码为十六进制形式,转换成十进制为"255.255.0.0"。

#### • ifShow

使用 ifShow 命令可以查看设备的详细网络参数,适用于高级用户。示例如下:

- -> ifShow
- pboot

使用 pboot 命令可以查看设备的基本参数。示例如下:

-> pboot

| boot device          | : fd                         |
|----------------------|------------------------------|
| unit number          | 0                            |
| processor number     | 0                            |
| host name            | : server                     |
| file name            | : -mm823xx.axf,-cCNG8000.bin |
| inet on ethernet (e) | : 192.168 16.254:FFFF0000    |
| host inet (h)        | : 192.168.16.5               |
| user (u)             | : chagall                    |
| ftp password (pw)    | : chagall123                 |
| flags (f)            | : 0x0                        |
| target name (tn)     | : mg                         |
|                      |                              |

上例中, "inet on ethernet (e):"后面就是设备的 IP 地址,和 ifconfig 命令查看到的格式一样,设备的 IP 地址为"192.168.16.254",子网掩码为十六进制形式,转换成十进制为"255.255.0.0"。

# 7.3.2 启动状态下修改网络参数

: 0x0

● IP地址的修改方法

DeviceID

在 C300> 提示符下输入 "setenv ipaddr XXX.XXX.XXX.XXX" 回车。

世纪网通专有和保密信息 版权所有 © 世纪网通信设备股份有限公司

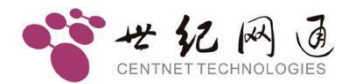

其中"XXX.XXX.XXX.XXX"是实际的 IP 地址。

举例过程如下:

C300 > setenv ipaddr 192.168.16.254

● 修改子网掩码

在 C300> 提示符下输入 "setenv netmask XXXXXXXX" 回车。

其中"XXXXXXXX"为实际的子网掩码,格式为十六进制,需要换算。由"."分割的 四部分分别换算成一个两位的十六进制数,然后再连起来。比如"255.255.224.0", 分别换算为"FF"、"FF"、"E0"、"00",然后再连起来就是"FFFFE000"。

举例过程如下:

#### C300 > setenv netmask FFFFF00

● 修改网关

在 C300> 提示符下输入 "setenv gatewayip XXX.XXX.XXX.XXX." 回车。

其中"XXX.XXX.XXX.XXX"是实际的网关地址。

举例过程如下:

C300 > setenv gatewayip 192.168.16.1

● 保存修改

在 C300> 提示符下输入 "saveenv" 回车。

举例过程如下:

C300 > saveenv

Saving Environment to Flash...

Un-Protected 1 sectors

Erasing Flash...

Erasing 1 sectors..... ok

Erased 1 sectors

Writing to Flash.... ok

done

Protected 1 sectors

参数修改并保存后,在 C300> 字符下输入 "reset" 按回车,使设备重启,修改生效。

世纪网通专有和保密信息 版权所有 © 世纪网通信设备股份有限公司

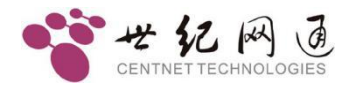

# 7.3.3 运行状态下修改网络参数

#### A) envset

- IP地址的修改方法
- 在 "->" 提示符下输入 envset "ipaddr XXX.XXX.XXX.XXX" 回车。

其中"XXX.XXX.XXX.XXX"是实际的 IP 地址。

示例: envset "ipaddr 192.168.16.254"

● 修改子网掩码

在 "->" 提示符下输入 envset "netmask XXXXXXXX"回车。

其中"XXXXXXXX"为实际的子网掩码,格式为十六进制,需要换算。由"."分割的 四部分分别换算成一个两位的十六进制数,然后再连起来。比如"255.255.224.0", 分别换算为"FF"、"FF"、"E0"、"00",然后再连起来就是"FFFFE000"。

示例: envset "netmask FFFFF00"

● 修改网关

在 "->" 提示符下输入 envset "gatewayip XXX.XXX.XXX.XXX" 回车。

其中"XXX.XXX.XXX.XXX"是实际的网关地址。

示例: envset "gatewayip 192.168.16.1"

最后,在"->"提示符下输入 reset 命令,重启设备,参数生效。

B) ifconfig

使用 ifconfig 设置 IP 地址,可以马上生效。后面的参数部分需要使用双引号。示例如下

-> ifconfig "192.168.16.105:FFFF0000"

ip set 192.168.16.105:ffff0000 ok

例子中设置的 IP 地址为 "192.168.16.105",子网掩码为十六进制形式,转换成十进制为 "255.255.0.0"。"ok"表示设置。

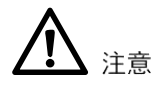

此方法修改 IP 可立即生效, 但不保存。

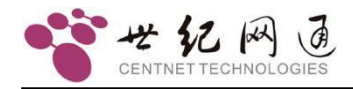

# **8** <u>软件配置</u>

在网络连接正常的情况下,可以使用资源配置工具对设备进行功能参数配置。

# 8.1 配置工具

CNG8000的资源配置使用 ConfigMG.exe,运行后如下:

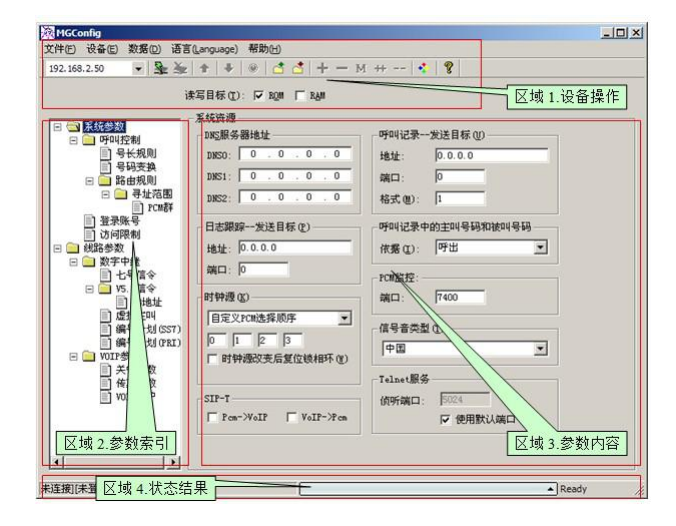

界面大致分为四个区域,设备操作、参数索引、参数内容和状态结果。设备操作区,包 含菜单和工具栏。参数索引区,是设备工作参数的一个归类索引。参数内容区,显示当 前参数索引内的具体参数。状态结果区,显示相关的操作状态和结果。

# 8.1.1 连接设备

首先填上正确的设备 IP 地址,然后点 ≩按扭或在"设备"菜单中选择"连接"。如果 连接成功, IP 地址栏将变为灰色,如<sup>192,168,6,100</sup> ,同时状态栏会显示"连接"。

# 8.1.2 断开连接

点▲按扭或在"**设备**"菜单中选择"断开"。如果成功断开, IP 地址栏将恢复可用, 如 192.168.6.100 ▼, 同时状态会显示"未连接"。

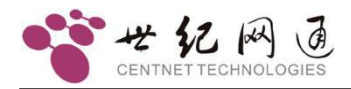

# 8.1.3 读取设备参数

连接成功之后,点**\***按扭或在"**设备**"菜单中选择"**读出**"。

如果读取成功,会提示全部参数读出完毕。

| TGO | Config | × |
|-----|--------|---|
| 44  | 全部参数   |   |
| ì   | 卖出完毕   | • |
| 5   | 确定     |   |

进行读取操作时,需要注意"读写目标"的选择。ROM 好比是计算机的硬盘,RAM 相当于是计算机的内存,只能选择其中之一。

## 8.1.4 写入设备参数

连接成功之后,点**◆**按扭或在"**设备**"菜单中选择"写入"。

如果写入成功,会提示全部参数写入完毕。

| T | GC o | nf | i g |    | × |  |
|---|------|----|-----|----|---|--|
|   | 全    | 部参 | 数   | C. |   |  |
|   | 写    | 入另 | 2毕  | t  |   |  |
|   |      | 硸  | 定   |    | ) |  |

进行写入操作时,需要注意"读写目标"的选择。写入 ROM 掉电后数据不会丢失,写入 RAM 掉电后数据会丢失,但某些参数可立即生效(不用重启设备即刻生效)。建议 同时选中 ROM 和 RAM 进行写操作。

# 8.1.5 参数导入

设备参数可以保存为文本文件的形式。可以将配置好的文件导入到设备中,常用于还原备份配置。点查按扭或在"**文件**"菜单选择"导入"。

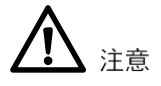

导入操作只是将参数加载到配置工具的缓冲区,并没有写入到设备。

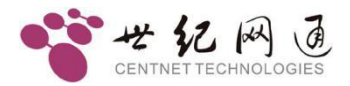

# 8.1.6 参数导出

设备参数可以保存为文本文件的形式。可以将设备内的配置导出到文件中,以作备份。 点<из базурание базурание б

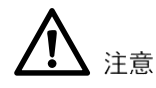

导出前记得先读取设备配置。

# 8.1.7 复位设备

点●按扭或在"设备"菜单中选择"复位",即可使设备热启动。

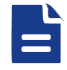

在修改参数前,建议先将设备内原来的参数读出来,然后再作修改,这样可 以避免误改参数。工作参数调好之后,存为文件,可做为备份。

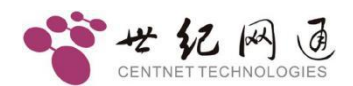

# 8.2 工作配置

# 8.2.1 系统参数

主要的一些硬件相关的参数在这里设置。

| DNS服务器地址                     | ┌呼叫记录发送目标 (型)                         |
|------------------------------|---------------------------------------|
| DNSO: 0.0.0.0                | 地址: 0.0.0.0                           |
| DNS1: 0.0.0.0                | 端口: 0                                 |
| DNS2: 0.0.0.0                | 格式(20): 1                             |
| 日志跟踪发送目标 (2)                 | - 呼叫记录中的主叫号码和被叫号码                     |
| 地址: 0.0.0.0                  | 依据(I): 呼出 ▼                           |
| 端口: 0                        | └──────────────────────────────────── |
| 时钟源 (또)                      | 端口: 7400                              |
| 自定义PCM选择顺序                   | └                                     |
| 0 1 2 3<br>□ 时轴循改变后复位锁相环 (W) |                                       |
|                              | Telnet服务                              |
| 1 王印/11 快工                   | <u> </u>                              |
| SIP-T<br>Pcm->VoIP VoIP->Pcm | ☞ 使用默认端口                              |

DNS 服务器地址,设置动态域名解析的服务器 IP 地址,最多可设三个。

呼叫记录-发送目标,设置将话单送到指定 IP 地址的指定端口。

因呼入和呼出时的主被叫号码可能会有变化,因此需要指定话单以哪个为准。"**呼叫记** 录中的主叫号码和被叫号码依据"可以指定使用"**呼出**"或"**呼入**"时的号码。

原始话单为文本字符串形式,每一条以"R"开头,以"\r\n"(回车换行符)结尾。每 个字段中间用一个空格分隔,字段为固定长度,当长度不足时,用空格补齐。字段中, 线路类型,0表示数字中继,2表示 VoIP 线路。通话时长单位为秒。

目前有两种话单格式,1和2。

| 格式 1 |      |      |      |      |                    |               |      |
|------|------|------|------|------|--------------------|---------------|------|
| 今讯   | +=+- | 呼入   | 呼出   | ナルロロ | रेक्ते वर्ष 🖂 दत्त | 运行中区          | 休良长士 |
| 子权   | 仦芯   | 线路类型 | 线路类型 | 土叫亏吗 | <u> </u>           | <b>迪</b> 珀的 长 | 珀甩仦芯 |

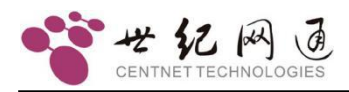

CNG8000 中继网关 用户手册

| 长度                                  | 1                                                              | 1  | 1      | 1  | 1      | 1             | 15   | 1  | 20   | 1  | 5    | 2      |
|-------------------------------------|----------------------------------------------------------------|----|--------|----|--------|---------------|------|----|------|----|------|--------|
| 说明                                  | R                                                              | 空格 |        | 空格 |        | 空格            | 左对齐  | 空格 | 左对齐  | 空格 | 右对齐  | "\r\n" |
| 字串示                                 | 字串示例: "R0288889010 98888 5"                                    |    |        |    |        |               |      |    |      |    |      |        |
| 示例中<br>通话时                          | 示例中表示从数字中继呼叫到 VoIP 线路,主叫号码为 88889010,被叫号码为 98888<br>通话时长为 5 秒。 |    |        |    |        |               |      |    |      |    |      |        |
| 格式 2                                |                                                                |    |        |    |        |               |      |    |      |    |      |        |
| 字段                                  | 标志                                                             |    | 呼入线路   |    | 呼出线路   |               | 主叫号码 |    | 被叫号码 |    | 通话时长 | 结尾标志   |
| 长度                                  | 1                                                              | 1  | 4      | 1  | 4      | 1             | 15   | 1  | 20   | 1  | 5    | 2      |
| 说明                                  | С                                                              | 空格 |        | 空格 |        | 空格            | 左对齐  | 空格 | 左对齐  | 空格 | 右对齐  | "\r\n" |
| 字串示                                 | 字串示例: "C 0 1 2 18 88889010 98888 5"                            |    |        |    |        |               |      |    |      |    |      |        |
| 呼出线路和呼入线路长度为 4, 第一位为线路类型, 后三位为线路编号。 |                                                                |    |        |    |        |               |      |    |      |    |      |        |
| 示例中                                 | 示例中表示从数字中继 1 通道呼叫到 VoIP 线路 18 通道,主叫号码为 88889010,               |    |        |    |        |               |      |    |      |    |      |        |
| 被叫号                                 | 码为                                                             | 98 | 8888,通 | 话时 | 长为 5 利 | <b>&gt;</b> 。 |      |    |      |    |      |        |

以上话音格式只对 UDP 方式有效。

如果使用 TCP 连接来接收话单,格式是固定的。格式如下:

"\rCaaaa1,aaaa2,sssss,nnnnn,bbbb,cccc\n"

以换行符"\r"开始

以字符'C'标识

aaaa 表示线路号

ssss 表示呼叫结束的时间

nnnn 表示通话时长

bbbb 表示主叫号码

cccc 表示被叫号码。

以回车符"\n"结尾

日志跟踪一发送目标,设置将调试信息发送到指定 IP 地址的指定端口,用于调试。

PCM 监控,设置 PCM 信令监控的网络端口(UDP)。

世纪网通专有和保密信息 版权所有 © 世纪网通信设备股份有限公司

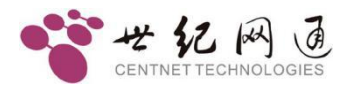

**信号音类型**,不同国家的信号音标准是不一样的,目前支持美国、印度、中国、俄罗斯 四个国家的标准。

时钟源,指定 PCM 的主时钟来源。若配置为"取内部时钟",则由设备提供时钟,但 是设备的时钟精度较低,所以通常都取外部时钟。当取外部时钟时,设备从其中一个 PCM(由配置指定,通常是 PCM0)上取时钟,然后将时钟传递给其它 PCM。

**Telnet 服务**,可指定 Telnet 服务的端口号。超时时间,设置 Telnet 连接的有效时长,超过此时间则强制断开连接。0 表示禁用超时。

**SIP-T**,功能说明详见 3.3.1 SIP-T。

## 8.2.1.1 呼叫控制

定义设备的呼叫处理流程。在配置时要以设备为中心来判断呼入和呼出。

| - 09 | 叫控制 | 制      |             |              |       |          |          |       |
|------|-----|--------|-------------|--------------|-------|----------|----------|-------|
|      | 序号  | 线路类型   | 线路范围(开始,包括) | 线路范围(结束,不包括) | 号长规则组 | 号码变换组(入) | 号码变换组(出) | 路由规则组 |
|      | 0   | 数字中继   | 0           | 128          | 0     | 255      | 5        | 0     |
|      | 1   | VOIP线路 | 0           | 128          | 0     | 255      | 255      | 1     |

在表内点右键,弹出操作菜单,可以进行添加删除操作。也可以"数据"菜单中操作。 还可以使用工具栏上的 **十一 M ++ --** 按扭操作。

添加之后,首先选择"线路类型",其后选择线路范围(注意,结束值是不包含在范围 之内的),最后选择这些线路所要使用的规则。

规则分别有号长规则、号码变换和路由规则,它们是三个独立的表。在三个规则表中, 都有一个组号,用来指定规则分组。在呼叫控制表中,按组号来引用各个规则。"号码 变换组(入)"和"号码变换组(出)"使用的是同一个号码变换表,不同的是,前者 只在呼入时使用,后者只在呼出时使用。组号的有效值为 0 到 254,如果不处理可以填 255。

当呼叫到来时,首先判断呼入线路的类型,然后在呼叫控制表按类型查找范围。按上图中,例如从 PCM0 的 5 时隙呼入,则线路类型为数字中继,线路号为 5,在呼叫控制表中匹配到序号为 0 的那一行。那么,在判断号码长度时,将在号长规则表中查找组号为 0 的规则。号码变换组(入)填的是 255,因此不作处理。然后在路由规则表中查找组 号为 0 的规则进行处理。号码变换组(出)的处理是在查了路由之后,如果路由是转 VoIP,那么将按 VoIP 线路那一行(序号 1)上填的值进行查找;如果路由是转数字中继,则按数字中继那一行(序号 0)上填的值进行查找。

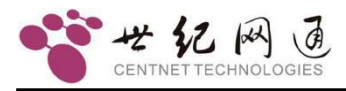

# ▲ 注意

呼入呼出的判断要以设备为中心。

呼叫控制部分的参数全部都是写入 ROM 和 RAM 可立即生效的。

为了便于配置,界面提供了过滤处理,呼叫控制表和三个规则表的对应关系如下图所示:

呼叫控制

| 序号         | 线路类型       | 线                  | 线.  | 号长规则组    | 号码变换组(入)                           | 号码变换组(出) | 路由规则组 |
|------------|------------|--------------------|-----|----------|------------------------------------|----------|-------|
| 0          | 数字中继       | 0                  | 128 | 0        | 255                                | 255      | 0     |
| 1          | VOIP线路     | 0                  | 128 | 0        | 255                                | 255      | 1     |
|            |            |                    |     |          |                                    |          |       |
| 日下书        |            | : <del>10</del> 40 | al  | 日前赤崎谷 (山 | 1 ( <b>#2 67</b> 40)(08 <b>6</b> ) |          |       |
| 号长规        | 则组│号码变     | 换组                 | w   | 号码变换组 (出 | ;) [路由规则组 ]                        |          |       |
| 号长规<br>[组号 | 则组│号码变<br> | 换组                 | (人) | 号码变换组 (出 | j) [路由规则组]<br>路由序号   路由内           | ]容 属性    |       |

首先在呼叫控制表中选中一行,下面即相应的出现它所用到的规则,点击"号长规则组", "号码变换组(入)","号码变换组(出)","路由规则组"可切换显示相应的组 规则表,这里只显示当前线路用到的组规则。

在左边的参数索引区点击相应的索引,出现相应的规则表,这时看到的规则表是全局的, 组号是可以修改的。下面将分别进行说明。

# 8.2.1.2 号长规则

当设备进行收号处理时,需要判断各种情况的号码长度。

在参数索引区选择"号长规则",在右边出现号长规则表。

使用"数据"菜单,或工具栏,或右键菜单,进行添加删除操作。

号长规则表内容如下图所示:

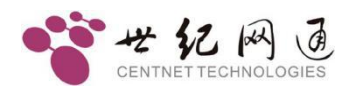

| 组号 | 级别 | 字冠号码  | 本次长度 | 最小长度 | 最大长度 | 查找情况     |
|----|----|-------|------|------|------|----------|
| 0  | 0  | **    |      | 4    | 20   | 结束       |
| 0  | 0  | *8    |      | 2    | 2    | 结束       |
| 0  | 0  | *90   |      | 5    | 5    | 结束       |
| 0  | 0  | 90    |      | 4    | 4    | 结束       |
| 0  | 0  | ?     | 0    | 1    |      | 继续,后续缺省: |
| 0  | 1  | 17909 | 5    | 0    |      | 继续,长度未知  |
| 0  | 1  | 17    |      | 5    | 5    | 结束       |
| 0  | 2  | 013   |      | 12   | 12   | 结束       |
| 0  | 2  | 0755  | 4    | 3    |      | 继续,后续缺省: |
| 0  | 2  | 0?    | 4    | 3    |      | 继续,后续缺省: |
| 0  | 3  | 13    |      | 11   | 11   | 结束       |
| 0  | 3  | 800   |      | 10   | 10   | 结束       |
| 0  | 3  | 9     |      | 5    | 10   | 结束       |
| 1  | 0  | 9     |      | 4    | 4    | 结束       |
| 1  | 0  | 0     |      | 1    | 1    | 结束       |

组号,用于在呼叫控制表中引用。

号长规则采用了分段查找的方法,将一个号码分成几段来判断长度,最多可分成 8 段(8 个级别)。设备查找时先从级别数值最小的开始。如果"查找情况"为"结束",则不再 查找下一级,直接按最小长度和最大长度设定的范围进行处理。如果小于最小长度则等待 超时,因超时收号结束时仍小于最小长度,则拒绝呼叫。如果大于等于最大长度,则判断 为收号结束。如果"查找情况"为"继续",则从号码的开头部分减去"本次长度"后, 继续查找下一级。如果查找下一级时没找到匹配的字冠号码,若设置了"后续缺省长度", 则按缺省长度处理,否则查找失败。

按上图中的配置,举例说明,假如在 0 组里查找。

号码为 17909075526520000 的查找过程如下: 首先查找级别为 0 规则, 找到了序号为 4 的这条, "本次长度"为 0, 那么查找一下级时, 查找的号码还是 17909075526520000; 然后查找级别为 1 的规则, 找到了序号为 5 的这条, "本次长度"为 5, 那么查找一下 级时, 要查找的号码就变成了 075526520000; 接着查级别为 2 的规则, 找到了序号为 8 的这条, "本次长度"为 4, 那么查找一下级时, 要查找的号码就变成了 26520000; 再查找级别为 3 的规则, 没找到, 但是前一级配置有缺省长度为 8, 26520000 正好是 8 位, 查找成功结束。

号码为\*8 的查找过程如下: 首先查找级别为0规则, 找到了序号为 1 的这条, 长度最少 2 位, 最多 2 位, 查找情况为"结束", 那么就不再往下查了, 查找成功结束。

号码为 2345678 的查找过程如下: 首先查找级别为 0 规则, 找到了序号为 4 的这条, "本次长度"为 0, 那么查找一下级时, 查找的号码还是 2345378; 然后查找级别为 1 的规则, 没找到, 但是前一级配置有缺省长度为 8, 而 2345678 没有达到 8 位, 设备将 处于等待状态, 继续接收按键。

#### 8.2.1.3 号码变换

有时应用情况比较复杂,需要对号码按一定的规则进行增减,就需要用到号码变换。

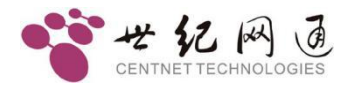

在参数索引区选择"号码变换",在右边出现号码变换表。 使用"数据"菜单,或工具栏,或右键菜单,进行添加删除操作。

号码变换表内容如下图所示:

| 号 | 码 | 变 | 换 |
|---|---|---|---|
|   |   | - | - |

| 5 10 23 | ~   |      |          |          |          |          |
|---------|-----|------|----------|----------|----------|----------|
| 序号      | 组号  | 字冠号码 | 主叫要去掉的长度 | 主叫要添加的前缀 | 被叫要去掉的长度 | 被叫要添加的前缀 |
| 0       | 0   | ?    | 0        |          | 1        | 1        |
| 1       | 1   | ?    | 0        |          | 1        | 0        |
| 2       | 2   | ?    | 0        |          | 1        | 3        |
| 3       | 3   | ?    | 0        |          | 1        | 2        |
| 4       | 132 | 0    | 1        |          | 4        |          |

字冠号码是号码的开头部分,是规则处理的判断条件(当组号小于 128 时,表示判断被 叫号码;当组号大于 127 时表示判断主叫号码)。去掉的长度,表示从号码的前面删除 几位。添加的前缀,表示在号码的前面添加号码。比如上图中的 132 组中,如果主叫号 码是 0 开头的,则在主叫号码前面去掉 1 位,被叫号码前面去掉 4 位。

📑 修改完成后, 写入 ROM 和 RAM, 可立即生效。

### 8.2.1.4 路由规则

定义呼叫的处理情况。在参数索引区选择"路由规则",在右边出现路由规则表。使用 "数据"菜单,或工具栏,或右键菜单,进行添加删除操作。

| 3由规则<br>3用备f | 则———————————————————————————————————— | □ 数字中继 | T VOI | P线路                 |           |
|--------------|---------------------------------------|--------|-------|---------------------|-----------|
| 组号           | 宇冠号码                                  | 操作类型   | 路由序号  | 路由内容                | 属性        |
| 0            | ?                                     | 转VOIP  | 0     | 192.168.16.234:5060 |           |
| 1            | 1234                                  | 会议操作   | 0     | 参加会议,从被叫            |           |
| 1            | ?                                     | 转数字中继  | 0     | 群:0,轮选              | 被叫号码,收齐转发 |

下面对每一列参数做详细说明。

组号,指定路由规则属于哪个组。

**字冠号码**,即号码的开头部分,是路由处理的判断条件。

路由序号,当有匹配条件相同(字冠号码相同)的多条规则时,先按路由序号数值较小的处理,如果处理失败,再按路由序号数值较大的规则处理,以此类推。当某些路由不通时,还有其它路由可供选择。由此可以实现多路由备份功能。

操作类型,指定呼叫如何处理。目前有下面几种选择:

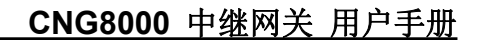

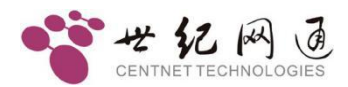

## A) 转数字中继

将呼叫转到数字中继呼出。呼出时使用的数字中继通道由后面的路由内容决定。有三种 可供选择。在路由内容列上单击,弹出路由选择对话框进行设置。

| <b>—</b> , | 指定 | PCM, | 如下图所示: |
|------------|----|------|--------|
|------------|----|------|--------|

| 的人名法          | 2           |
|---------------|-------------|
| 指定PCM         |             |
| PCM号 (L): 0 💌 |             |
|               |             |
| 確実の           | HID SHE KOD |

PCM 号,即 PCM 的编号,从指定的 PCM 内顺序选择时隙通道呼出。

二,指定线路范围,如下图所示:

| 路由选择           | ×     |
|----------------|-------|
| 指定线路范围         |       |
| 开始线路号 (፩): 0 ▼ |       |
| 结束线路号 偃): 0 💌  |       |
| 确定 (0)         | 取消(2) |

从指定的 PCM 时隙通道范围顺序选择呼出。PCM 的线路号是统一编序的, PCM0 为 0 到 31, PCM1 为 32 到 63,以此类推。

| Ξ, | 指定 | PCM 群, | 如下图所示: |
|----|----|--------|--------|
|----|----|--------|--------|

| 指定PCM群      | <b>_</b>   |                 |
|-------------|------------|-----------------|
| PCM群号(G): 0 |            | 刮高)             |
|             | □ 同抢控制(A): | € 偶选 @) C 奇选 @) |

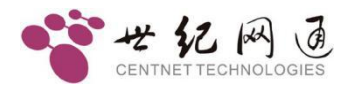

指定群呼出是最灵活的路由方式,既可以轮选,也可以序选,同时还可以指定方向为升 序或降序。。

**群内轮选**,按群内成员指定的范围内轮流选择空闲线路,每次呼叫都选择不同的线路。

**群内序选**,按群内成员的排列顺序,始终从头开始选起,如果遇忙才会选择下一条线路。

**同抢控制**,指定优先选择奇数字号的线路或偶数号的线路。比如本端优先选奇数,对端 优先选偶数,这样可以很好的避免同抢。

➡ 群内成员,在"路由规则->寻址范围->PCM 群"里设置。

在属性列中可设置送号方式,逐位收发或收齐转发。

#### B)转VOIP

将呼叫从 VOIP 线路呼出。在路由内容列里单击,弹出呼叫地址设置对话框,

| 目的地址设置                  | ×      |
|-------------------------|--------|
| 地址: south.king66.com.cn |        |
| 端口: 6605                |        |
| 确定 (0)                  | 取消 (C) |

填入呼叫发送的目的地址和端口,点确定即可。地址,可以是 IPV4 地址,也可以是域 名。当地址填 "domain"时,表示按注册账号地址发送呼叫,此时 "端口"指定注册账 号的序号。

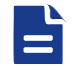

注册账号,在"VoIP 参数->关守参数"中,可同时注册五个服务器。

比如下图中

| 设置IP地址     | ×      |
|------------|--------|
| 地北: domain |        |
| 端口: 1      |        |
| (确定(0))    | 取消 (C) |

表示使用"服务器-1"的注册账号来呼叫,并把呼叫发送到"服务器-1"。

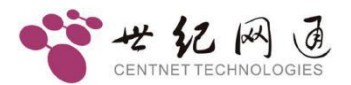

**C)** 会议操作

设置会议功能的相关参数。在**路由内容**列里单击,弹出会议参数设置对话框进行设置。 会议操作有三种,只听,只说,参与会议(听说都有)。

**偏移位置**和**截取长度**用来提取会议室编号,例如偏移位置是 3,截取长度是 2,用户拨 打 99902 进入会议,则会议室编号为 02,也就是 2。

抵制 DTMF,用于过滤 DTMF 按键。

编码转发,用于透传编码。

**增强特性**,适当调整参数,可以达到更佳的会议效果。

设置界面如下所示:

| 参加会议 🗾            | │ ┌会议室编号从被叫号码中截取一   |           |
|-------------------|---------------------|-----------|
| •抑制DTMF           | 偏移位置( <u>5</u> ): 0 |           |
| 编码转发(TransCoding) | 截取长度(L): 1          |           |
| ▶ 増强特性            |                     |           |
| 发言人自动选择(DTS)      |                     | 缺省值(F)    |
| 取样周期:             | 60                  |           |
| 音量第一门限:           | -440                | -4.40 DB  |
| 音量第二门限:           | -320                | -3.20 DB  |
| 取样持续周期:           | 1000                |           |
| 组1参与数(音量最大):      | 2                   |           |
| 组1音量衰减:           | p                   | 0.0 DB    |
| 组2参与数(音量次大):      | 2                   |           |
| 组2音量衰减:           | 100                 | 10.0 DB   |
| 组3参与数(音量最小):      | 2                   |           |
| 组3音量衰减:           | 200                 | J 20.0 DB |
|                   |                     |           |

寻址范围

指定供"路由规则"内的"路由内容"列中使用的线路群。

PCM 群,设置 PCM 的分群。

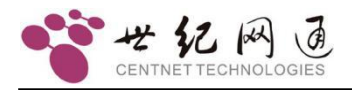

| 群号 | PCM  |  |
|----|------|--|
| 0  | 0, 1 |  |
| 1  | 0    |  |
| 2  | 1    |  |

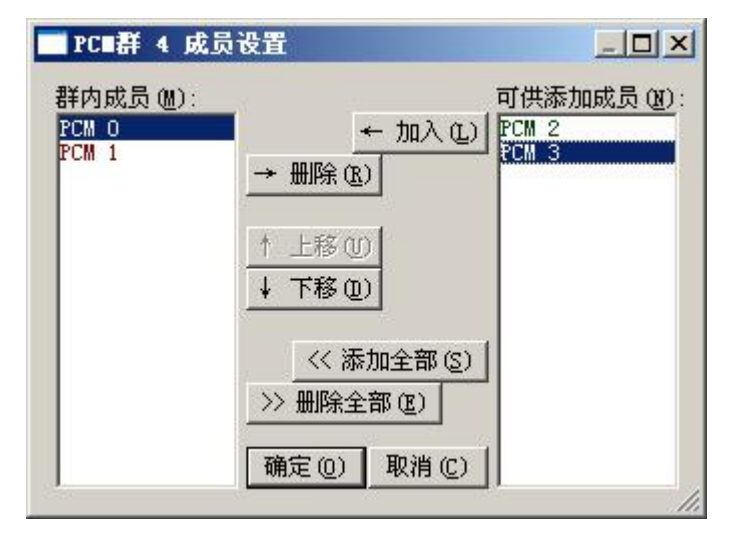

操作说明:群号已经是固定好的,只需要在后面设置群内的成员。在成员列单击,弹出成员设置对话框。左边是已经在群内的成员,右边是不在群内的成员。先选种成员,然后点击"加入"按扭进行添加,"删除"按扭进行删除,"上移"和"下移"可以调整顺序。

# 8.2.1.5 登录账号

指定 telnet 连接时认证的账号,最多可设 10 个账号。在参数索引区选择"登录账号", 在右边出现登录账号管理表。使用"数据"菜单,或工具栏,或右键菜单,进行添加删除 操作。

| Exception of the second second sec |                                                     | 员           |
|----------------------------------------------------------------------------------------------------|-----------------------------------------------------|-------------|
|                                                                                                    | 添加(A)                                               |             |
|                                                                                                    | 修改(M)                                               |             |
|                                                                                                    | 删除(2)                                               |             |
| 用戶<br>密码<br>密码确认 00                                                                                                    | □  admin<br>::  *********************************** | okacioka    |
| 2                                                                                                    | 一管理品                                                |             |
| 密码确认(出)                                                                                                    | ; <b>**************</b> **********************      | lototototek |

修改完成后,写入 ROM 和 RAM,可立即生效。

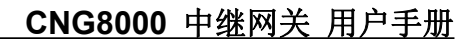

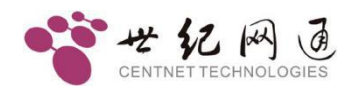

# 8.2.1.6 访问限制

为了使设备更加安全,可以设置访问设备的 IP 地址白名单,最多可设 128 个。

在参数索引区选择"访问限制",在右边出现 IP 地址白名单表。使用"数据"菜单,或工具栏,或右键菜单,进行添加删除操作。

| IP地址                | 子阿       | 子网掩码<br>255.255.255.255 |      |      |
|---------------------|----------|-------------------------|------|------|
| 192.168.16.5        | 255.     |                         |      |      |
| 192.168.16.10       | 255      | 255.255.255.255         |      |      |
|                     |          |                         |      |      |
| 地址及拖码设              | 置        |                         |      |      |
| 电址及掩码设<br>IP地址(A):│ | 置<br>192 | . 168                   | . 16 | . 10 |

子网掩码为 255.255.255.255 表示限制单个 IP。

取消(C)

一旦填入,则只有列表内的 IP 可以访问设备,不在列表内的 IP 将拒绝连接。

# ▲ 注意

确定(0)

要启用此功能,必须修改 Boot 中的flags 参数为 0x20000。

# 8.2.2 线路参数

### 8.2.2.1 数字中继

设置 PCM 的相关属性。目前 CNG8000 单模块最多提供 4 个 E1 或 T1 接口。在配置工 具界面上左边的参数索引区,选择"数字中继",右边出现数字中继参数表如下:

| PemID | 线路阻抗 | CRC4校验 | 信令类型     | 信令参数                   |
|-------|------|--------|----------|------------------------|
| 0     | 75欧姆 | 禁用     | 七号信令     | 链路ID:0,CIC:0           |
| 1     | 75欧姆 | 禁用     | 七号信令     | 链路ID:0,CIC:1           |
| 2     | 75欧姆 | 禁用     | ISDN PRI | 网络侧,收齐转发,等待收号结束时间:4000 |
| 3     | 75欧姆 | 禁用     | ISDN PRI | 用户侧,逐位转发,等待收号结束时间:4000 |

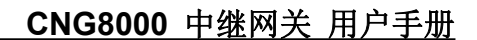

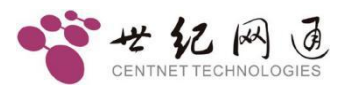

PcmID, PCM 的编号, 顺序参见硬件部分说明。

**线路阻抗**,E1线路使用同轴电缆连接,通常使用120欧姆或75欧姆两种阻抗。CNG8000 使用的是 75 欧姆,因此这里应固定为 75 欧姆。

CRC4 校验,物理帧的 4 字节的循环冗余校验。与国外厂商设备对接时通常要启用。

信令类型,设置PCM使用的信令类型。CNG8000支持以下几种信令。

**A) ISDN PRI**,即基群速率 ISDN (Primary Rate Access),又叫数字一号 (DSS1) 信 令,国内通常采用 30 个 B 通路加 1 个 D 通路 (30B+D) 的方式。

**B) 七号信令**,NO.7 信令是一种在国际上通用的、标准的公共信道(共路)信令系统, 它采用了分层的功能结构和消息通信机制,最适于在现代数字通信网中使用。目前 CNG8000 支持TUP(电话用户部分)和 ISUP(ISDN 用户部分)。

C) 一号信令, CAS 随路信令, 也叫 R2, 有 MFC 和 DTMF 两种方式

**D) V5.2**, 连接 AN (Access Network) 接入网与 LE (Local Exchange) 本地交换网的 V 接口。

E) Q.Sig,和 PRI 信令类似。

信令参数,信令相关的详细参数。

● ISDN PRI 信令

| 5DN PRI                        |                     |                |                     |
|--------------------------------|---------------------|----------------|---------------------|
| 链路时隙(K): 0                     | □ □ 指定链路            | 时隙区            |                     |
| 网络模式 (2): 网络侧                  | •                   | 变长收号延时 (V      | ): 4000 毫秒          |
| -号码参数                          | 缺省值 (2) 常用值 (G)     |                |                     |
| 主叫鉴别(S):                       | 缺省值(3_网络提供)         |                | - □ 强制              |
| 主叫显示( <u>r</u> ):              | 缺省值(0_允许显示)         |                |                     |
| 主叫发送控制(型):                     | 始终发送主叫信息字段          | 3              | 「通制」                |
| 主叫属性 (B):                      | 缺省值(4_用户号码)         |                | - □ 强制              |
| 被叫属性(T):                       | 缺省值(4_用户号码)         | 3              | - □ 强制              |
| 编号计划                           | 』(M): 缺省值(1_ISDN/电话 | 编号计划(建议B.164 [ | 19]/E. 163 [20] ) 💌 |
| 「回铃辛不速供 (t)                    |                     | 同场逃自           |                     |
| 「 西容自不过 6 位)<br>「 数字中继 侧收到媒体就能 | 8消息时不打开媒体通道         | 四校伯恩           |                     |
| 「 收到 CALLPROCEEDING 剂          | 自时总是打开媒体通道          |                |                     |
| □ 呼出时隙由对端分配(B)                 |                     |                |                     |
|                                |                     |                |                     |
|                                |                     | The Safe Sec.  |                     |
|                                | - 棚定 (2)            |                |                     |

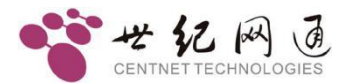

网络模式:两种选择,网络侧或用户侧。对接两端不能相同。

号码参数,详见后面的编号方案。

**变长收号延时**:当接收号码时,如果号码是逐位的,这里设置等待收号的超时时间。如 果超过这个时间没有收到后续的号码,则认为号码接收完毕。

回铃音不透传:如果勾选,则由 CNG8000 提供回铃音。

数字中继侧收到媒体就绪消息时不打开媒体通道 和 收到 CALLPROCEEDING 消息 时总是打开媒体通道 的说明详见 3.3.2 回铃媒体控制。

呼出时隙由对端分配,勾选此项,可由对端控制分配话路通道。

回铃消息,通常是 ALERTING,可以选择 "PROGRESS" 作为回铃消息。

● 七号信令

| 七号信令PC■设       | T X    |
|----------------|--------|
| 链路I <u>D</u> : | 0 💌    |
| C <u>I</u> C:  | 0      |
| 闭塞时隙(@):       | 0      |
| [确定(0)]        | 取消 (C) |

**链路 ID**,此 PCM 所选用的七号信令链路的编号,参见后面的七号链路说明。在使用七号信令前,必须先添加链路。

CIC, E1 内每个时隙电路的编号,要与对端一致。这里填的 CIC 是链路内 E1 的编号, 而 E1 内时隙电路的编号是自动完成的,此 E1 的 CIC 值乘以 32 再加时隙号。例如 CIC 设为 0,则此 PCM 内时隙 0 到 31 的 CIC 值分别为 0 到 31;如果 CIC 设为设为 1,则 此 PCM 内时隙 0 到 31 的 CIC 值分别为 32 到 63;如果 CIC 设为 2,则此 PCM 内时隙 0 到 31 的 CIC 值分别为 64 到 95;以此类推。

闭塞时隙,将指定时隙通道闭塞。

● 一号信令

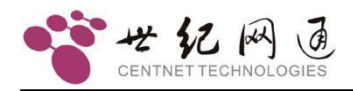

| 一号信令参数设置                                                                                                   | ×                                                                                                    |
|----------------------------------------------------------------------------------------------------|----------------------------------------------------------------------------------------------------|
| <ul> <li>○ 使用MFC方式</li> <li>○ 使用DTMF方式</li> <li>□ PCM复用</li> <li>□ 接收DTMF被叫</li> <li>□ 发送DTME主叫</li> </ul> | 「<br>し上设置 (ABCD位)<br>ForeFree: ①x0B<br>BackFree: ①x0B<br>BackBlck: ①x0B<br>InUsed: ①x03<br>InConf: ①x0F<br>InAnsw: ②x07 |
| <ul> <li>▼ 要主叫(1)</li> <li>请求主叫的位置(2): 1</li> <li>变长收号延时(2): 4000</li> <li>(桶定(0)): </li> </ul>            | InDisc: 0x0F<br>OutUsed: 0x03<br>OutConf: 0x0F<br>OutAnsw: 0x07<br>毫秒                                                   |

一号信令支持 MFC 和 DTMF 两种方式, DL 信令的 ABCD 位可以任意指定,可适应各种自定义环境。

● V5.2 信令

| ¥5信令PC■设置         |     |   | ×     |
|-------------------|-----|---|-------|
| 逻辑链路号(L)          | : 0 |   |       |
| 属性( <u>A</u> ):   | 主链路 |   | •     |
| 链路时隙( <u>T</u> ): | 16  | • |       |
| (确定 @)            |     |   | 取消(2) |

逻辑链路号,标识 V5 链路内 PCM 顺序的一个逻辑编号,对接两边必须一致。

属性,指定 PCM 承载主链路、从链路还是无链路。

链路时隙,指定 C 通道所在的时隙。当选择无链路时,屏蔽时隙,可以将不用的时隙 阻塞。

修改完成后,写入 ROM,重启设备生效。

• Q.Sig 信令

参数设置和 PRI 信令一样,详见前面的 ISDN PRI 信令参数设置。

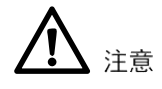

信令修改,须写入 ROM,重启设备方可生效。

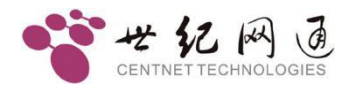

可以通过参数配置使用 E1 或 T1, PCM工作模式: T1 .

注意

使用 T1 需要硬件支持。

当使用 T1 时,参数有所不同,如下图所示:

| PemID | 成帧模式                 | 信令类型     | 信令参数                      | T |
|-------|----------------------|----------|---------------------------|---|
| 0     | Super Frame          | ISDN PRI | 网络侧,等待收号结束时间:4000,链路时隙:23 | T |
| 1     | Extended Super Frame | ISDN PRI | 网络侧,等待收号结束时间:4000,链路时隙:23 | 1 |
| 2     | DM                   | ISDN PRI | 网络侧,等待收号结束时间:4000,链路时隙:23 | T |
| 3     | SLC-96               | ISDN PRI | 网络侧,等待收号结束时间:4000,链路时隙:23 |   |

成帧模式提供四种选择, PRI 信令链路时隙为 23。

E1 的音量大小是可以调节的,参数如下:

| 音量增益控制   | 则(全局)                                 |        |
|----------|---------------------------------------|--------|
| PemToPkt | · · · · · · · · · · · · · · · · · · · | 0.0 DB |
| PktToPcm | · · · · · · · · · · · · · · · · · · · | 0.0 DB |

可同时设置 PCM 到 SIP 和 SIP 到 PCM 两个方向的增益大小。

# 8.2.2.2 七号信令

使用七号信令时,必须要先添加链路参数。在配置工具的参数索引区选择"七号信令", 在右边的七号信令链路表中点右键,弹出的菜单中点"添加",即可添加一条链路。

| 链路ID | 链路编码(SLC) | 业务类型 | 连接方式 | 链路时隙 | 信令占编码位长 |
|------|-----------|------|------|------|---------|
|------|-----------|------|------|------|---------|

也可以在"数据"菜单中,选"添加",或在工具栏上点**十**按扭来添加链路。添加之后,接下来逐一修改参数。

链路 ID, 链路的内部索引号, 当 E1 使用七号信令时, 用来指定链路。

链路编码(SLC),链路的逻辑编号,必须与对端一致。点击修改。

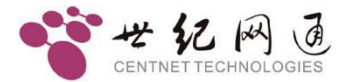

业务类型,目前支持 TUP 和 ISUP 两种。点击选择。

连接方式,指定链路从哪里连接。点击选择。

| 连接方式                                         |   |
|----------------------------------------------|---|
| PCM直连                                        | - |
| 无<br>PCM直连<br>网络客户端<br>网络服务端<br>网络级连<br>信令网关 |   |

无,表示没有链路连接,此链路无效。

PCM 直连,表示从E1 连接链路。

网络客户端,从由"七号网关 IP 地址"指定的地址上连接链路(客户端)。

网络服务端,将 E1 上的链路数据转发到以太网(服务端)。

网络级连,包含了"网络客户端"和"网络服务端",用于多台设备级联链路。

信令网关,从 PCM 连接链路,然后将链路转到网络,供二次开发使用。

链路时隙,从 PCM 连接链路时所用的 E1 时隙。

信令点编码位长,指定信令点编码的长度。通常国内用 24 位,国际用 14 位。

信令点编码,由主信令区编码、分信令区编码、信令点编码三部分组成,格式为 XXX-XXX-XXX。主信令区编码以省、自治区、直辖市为单位编排。这里使用十进制, 信令转接点如果没有可以不填。

**备份链路时隙和备份链路编码**用于双链路备份方式(负荷分担)。

**主叫类别,**主叫属性, 主叫屏蔽, 主叫显示, 被叫属性, 指定主被叫号码的属性, 通常选缺省值。

**变长收号等待时延,**如果是逐位收发,超过这个时间则认为收号结束。

**逐位收发,**指定号码逐位收发或一次收发。

修改完成后,写入 ROM 和 RAM,可立即生效。

#### 8.2.2.3 V5.2 信令

当使用 V5.2 信令时,需要先设置 V5 的链路参数。CNG8000 最大支持一个局向,两条 链路。在配置工具的参数索引区选择"V5.2 信令",在右边设置具体的参数。

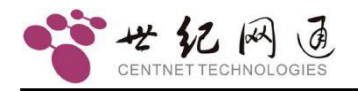

| └V5.2信令         | 1.5              | 1911    |            |
|-----------------|------------------|---------|------------|
| VSID:           | 0                | 1       |            |
| ₩5变量 (⊻):       | 0                | l       |            |
| 接口( <u>I</u> ): | AN 💌             | l       |            |
| 变长收号延时(         | <u>/</u> ); 4000 | 毫秒      |            |
| 极性反转:           | €无@              | C 有 (2) | 🗆 自动检测 (A) |
| -FSK CID        |                  |         |            |
| □ 禁用FSK         |                  |         |            |
| 「 启用 1班1        | I CLIP           |         |            |

V5 变量和 V5ID 都是主要参数,必须与对端一致。

接口类型,指定 CNG8000 作为 AN 侧还是 LE 侧。

AN 是接入网络的缩写,由业务节点接口(SNI)和相关用户网络接口(UNI)之间一系列传送实体(例如线路设施和传输设施)组成,是为供给电信业务而提供所需承载能力的实施系统。一个 AN 可以由复用、交换连接和传输功能组成。

LE 是本地交换机的缩写,是用户线通过 AN 终接的交换机。

使用极性反转可以更准确的判断通话是否接通。

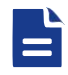

修改完成后,写入 ROM,重启设备生效。

L3 地址,是 EFaddr 类型的 PSTN 信令或控制协议在第三层消息内的地址。其目的是为用户端口或公共控制功能提供唯一的参考。在参数索引区选择"L3 地址",右边出现 L3 地址表。

| 序号 | 电话号    | 弱        |    |
|----|--------|----------|----|
| 0  | 265200 | 000      |    |
| 1  | 265200 | 001      |    |
| 2  | 26520  | 102      | -1 |
| 3  | 2652   | 递增(L)    |    |
| 4  | 2652   | 递减(12)   |    |
| 5  | 2652   | 批量修改(B)  |    |
| 6  | 2652_  | 删除全部 (C) |    |
| 7  | 265200 | 07       |    |

一个用户号码对应一个地址。在"电话号码"列上右击可弹出菜单,可"递增"、"递减" 或"批量修改"号码表。

修改完成后,写入ROM和RAM,可立即生效。

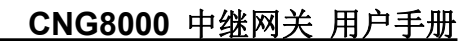

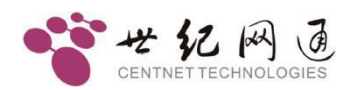

# 8.2.2.4 VOIP参数

设置 VOIP 相关的参数。

| 语音编码 (C) ————                                             | ]                                                                                                    | BC速率——      | G. 726标准——                                                                    | 一语音包周期                                                                                                    | 明(FPP)                                                                                                    |
|-----------------------------------------------------------|----------------------------------------------------------------------------------------------------|-------------|-------------------------------------------------------------------------------|----------------------------------------------------------------------------------------------------|----------------------------------------------------------------------------------------------------|
| ▼g723 ▲ △                                                 | 5.3k 💌 1                                                                                                    | 3.3k 💌      | IETF 💌                                                                        | 0                                                                                                    | <br>毫種                                                                                                    |
| ✓gr25<br>✓pcma V                                          |                                                                                                    |             |                                                                               |                                                                                                    |                                                                                                    |
| ✓pcmu                                                     | PEC2922 - P                                                                                                    |             | 1                                                                             |                                                                                                    |                                                                                                    |
| ✓g726-16                                                  |                                                                                                    | ayroad. 110 | <b>1</b>                                                                      |                                                                                                    |                                                                                                    |
| Vigi20 52<br>VigSM                                        |                                                                                                    | RTP包来源标     | ***                                                                           | □ □ RTP断流拆                                                                                                    | 线时长                                                                                                    |
| GSM-EFR                                                   | signal 🔻                                                                                                    | [ 地址        | 匚 端口                                                                          | 0                                                                                                    | <br>∌b                                                                                                    |
|                                                           |                                                                                                    |             |                                                                               |                                                                                                    | 12                                                                                                    |
| <b>音激活检测</b>                                              |                                                                                                    |             | 消除 ————————————————————————————————————                                       | 41                                                                                                    |                                                                                                    |
|                                                           |                                                                                                    |             |                                                                               | -                                                                                                    | 10 Acres                                                                                                    |
| 禁用   ▼ Selects                                            | : PT13 💌                                                                                                    |             | 网络回声消除                                                                        | 尾长:  64                                                                                                    | 毫                                                                                                    |
| 禁用 ▼Selects<br>帯商节省等级: 0-                                 | : PT13 ▼<br>最大 ▼                                                                                                    |             | 网络回声消除的                                                                       | 尾长: 164<br>长度: 64                                                                                                    | 毫<br>                                                                                                    |
| 禁用 ▼ Selects<br>带宽节省等级: 0 -                               | a PT13 ▼<br>最大 ▼                                                                                                    |             | 网络回声消除)<br>回声路径滤波                                                             | 尾长: 164<br>长度: 64                                                                                                    | <br><br><br><br>                                                                                                    |
| 禁用 ▼ Selects<br>帯贲节省等级: 0 -<br>P地址白名单                     | : PT13                                                                                                    |             | 网络回声消除)<br>回声路径滤波·<br>                                                        | 尾长: 1 <sup>64</sup><br>长度: 64                                                                                          | <br><br><br>                                                                                                    |
| 禁用 ▼Selects<br>带宽节省等级: 0 -<br>P地址白名单<br>「接收地址 「I          | : PT13<br>最大<br>RTP地址 		 SII                                                                                                    | ? From地址    | 网络回声消除,<br>回声路径滤波·<br>IP双归属-<br>重传间                                           | 尾长:  64<br>长度:  64<br>隔(20):  500                                                                                      |                                                                                                    |
| 禁用 ▼Selects<br>带宽节省等级: 0 -<br>P地址白名单<br>接收地址 「I<br>IIP地址  | PT13 ▼<br>最大 ▼<br>和F地址 「SII<br>子网摘码                                                                                                    | ? From地址    | 网络回声消除]<br>回声路径滤波<br>                                                         | 尾长:  64<br>长度:  64<br>隔(20):  500                                                                                      | r<br>R<br>R<br>R<br>R<br>R<br>R<br>R<br>R<br>R<br>R<br>R<br>R<br>R<br>R<br>R<br>R<br>R<br>R<br>R                                                                                                    |
| 禁用 ▼Selects<br>帯宽节省等级: 0 -<br>P地址白名単<br>「接收地址 「I<br>IP地址  | PT13 ▼ 最大 ▼ KIP地址 「 SII 子网摘码                                                                                                    | ? From地址    | 网络回声消除]<br>回声路径滤波<br>IP双归属一<br>重传间;<br>重传次;                                   | 尾长: 164<br>长度: 164<br>隔020:1500<br>数(2):14                                                                             | -<br>-<br>-<br>-<br>-<br>-<br>-<br>-<br>-<br>-<br>-<br>-<br>-<br>-<br>-<br>-<br>-<br>-<br>-                                                                                                    |
| 禁用 ▼ Selects<br>帯寛节省等级: 0 -<br>P地址白名单<br>接收地址 「 I<br>IP地址 | ☆ PT13                                                                                                    | ? From地址    | 网络回声消除<br>回声路径滤波<br>IF双归属<br>重传间<br>重传问                                       | 尾长:  64<br>长度:  64<br>隔02): 500<br>数(2): 4                                                                             |                                                                                                    |
| 禁用 ▼Selects<br>带宽节省等级: 0 -<br>P地址白名单<br>接收地址 「I<br>IP地址   | ☆ PT13                                                                                                    | ? From地址    | 网络回声消除<br>回声路径滤波<br>IFX79月属<br>重传间<br>重传次<br>JitterBuff                       | 尾长:  64<br>长度:  64<br>隔(20):  500<br>数(2):  4<br>Eer _ 缺省值  <br>副小街:  0                                                |                                                                                                    |
| 禁用 ▼Selects<br>带宽节省等级: 0 -<br>r地址白名单<br>括收地址 「I<br>IP地址   | ☆ PT13                                                                                                    | ? Fron地址    | 网络回声消除<br>回声路径滤波<br>IFXXU3属<br>重传词<br>重传词<br>JitterBuff<br>延时机                | 尾长:  64<br>长度:  64<br>隔 (2):  500<br>数 (2):  4<br>Eer _ 缺省值  <br>员小值:  0                                               | · 毫 毫 毫 毫 毫 通 定 値 毫 克                                                                                                    |
| 禁用 ▼Selects<br>带宽节省等级: 0 -<br>P地址白名单<br>接收地址 「I<br>IP地址   | EPT13 ▼<br>最大 ▼<br>ATP地址 「SII<br>子网摘码                                                                                                    | ? From地址    | 网络回声消除<br>回声路径滤波<br>IF双归属<br>重传间<br>重传次<br>JitterBuff<br>延时<br>通              | 尾长:  64<br>长度:  64<br>陽(2):  500<br>数(2):  4<br>[ser _ 缺省值  <br>最小值:  200                                              | <ul> <li> </li> <li> </li></ul> |
| 禁用 ▼Selects<br>带宽节省等级: 0 -<br>P地址白名单<br>]接收地址 「I<br>IP地址  | FT13 ▼ 最大 ▼ 800 STF 800 STF 800 S | ? Fron地址    | 网络回声消除<br>回声路径滤波<br>IP双归属一<br>重传间<br>重传次<br>JitterBuff<br>延时<br>延时<br>近       | 尾长:  64<br>长度:  64<br>陽 (2):  500<br>数 (2):  4<br>Eer <u>缺省值  </u><br>最小值:  0<br>現分值:  200<br>現始值:  0                  | ·<br>・<br>・<br>・<br>・<br>・<br>・<br>・<br>・<br>・<br>・<br>・<br>・<br>・                                                                                                    |
| 禁用 ▼Selects<br>带宽节省等级: 0 -<br>P地址白名单<br>接收地址 「 I<br>IP地址  | FT13 ▼<br>最大 ▼<br>KTF地址 「 SII<br>子网摘码                                                                                                    | PromtEtit   | 网络回声消除<br>回声路径滤波<br>IF双归属一<br>重传间<br>重传次<br>JitterBuff<br>延时<br>延时<br>延时<br>道 | 尾长:  64<br>长度:  64<br>陽 (2):  500<br>数 (2):  4<br>Eer - <u>缺省值</u>  <br>最小值:  0<br>员大值:  200<br>刀始值:  0<br>立周期:  10000 | ·<br>·<br>·<br>·<br>·<br>·<br>·<br>·<br>·<br>·<br>·<br>·<br>·<br>·<br>·<br>·<br>·<br>·<br>·                                                                                                    |

目前支持的语音编码有: G.723、G.729、G.711 Alaw、G.711 uLaw、G.726、GSM、AMR、iLBC。语音编码的优先级从上往下排列。如上图: 假如对方有 G723 那么 CNG8000 就优先使用G723, 否则往下查找。勾选表示使用。使用右边的按扭可以改 变编码的优先顺序。选中其中的一条,旁边的上下箭头按钮才会激活,点"上箭头"代 表把该条往上移,也就是把优先级往上调。G.723 编码速率支持 5.3k 和 6.3k 两种, iLBC 编码速率支持 13.3k 和 15.2k 两种, G.726 标准支持 IETF 和 ITU。语音包周期可设置 RTP 的发包间隔时间,单位为毫秒。

**DTMF 信号**,指定使用哪种方式传送 DTMF 按键。设备支持 INBIND、RFC2833 和 SIPINFO 三种方式。INBIND 表示带内传送,SIPINFO 表示由 SIP 消息来传送。要注意 Payload 值需和对端一致。

**RTP 模式**,设置私网穿透功能,signal 为不穿透(同为公网用 signal),recved 为穿透(对端为私网用 recved)。当设置为 "recved"时,设备根据接收到的数据包地址回发数据。

RTP 包来源检查,用以严格校对 RTP 的来源地址和端口,排除非法媒体数据。

**RTP 断流拆线时长**,在指定的时间内检测到没有 **RTP** 流数据时就自动拆线,**0** 表示不 启用此功能。

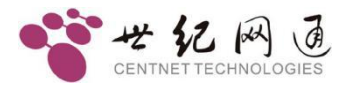

网络回声消除尾长和回声路径滤波长度用以设置回声消除。

为了节省带宽流量,增加了**语音激活检测**功能,当启用该功能时,设备自动进行静音压 缩以节省带宽。参数可按需设定。

**IP 双归属**,当设备向 VoIP 侧发送呼叫时,发送 INVITE 消息之后,如果在**重传间隔**设置的时间内未收到响应消息,则重新发送;如果仍未响应则增大重发延时,最大重发次数由**重传次数**指定。在上图中,如果系统从第一(首选)路由重发 4 次呼叫(时间间隔每次递增 500 毫秒)都失败,则选用第二(备选)路由。

IP 地址白名单,设置仅允许来自列表内的 IP 地址的呼叫,为空表示不限制。可分别根据网络数据包发送方的地址,RTP 媒体地址和SIP 消息中 From 后面的地址,进行判断。子网掩码指定判别网段。如只限制单个 IP 地址,则子网掩码可设为 255.255.255.255;如限制 192.168.1.0 到 192.168.1.255 这个网段,IP 地址可设为 192.168.1.0,子网掩码 255.255.255.0。

JitterBuffer,设置参数,可以调整声音抖动。

#### 8.2.2.5 关守参数

设置网关或网守的相关参数。

| 服务器-0 服务器-1 服务器-2 服务器 ▲ ▶ 域名:                                                                              | 端口设置<br><u>10</u> P: 5060                                                                                                    |
|----------------------------------------------------------------------------------------------------|----------------------------------------------------------------------------------------------------|
| 账号:                                                                                                    | <u>R</u> TP: 20000 - 30000                                                                                                    |
| 授权用户:                                                                                                    | 「重新注册时间<br>注册有效期 (⊻): 3600 秒                                                                                                    |
| STUN服务器         地址:         端口:       3478         外拨代理服务器 (2)         地址:         端口:       0         助士: | URL模式<br>「Tel格式<br>「fromURL中使用电话号码<br>「被叫从RequestUri中提取<br>常用重定向,位于NAT后面时使用<br>主叫不从DisplayName提取<br>被叫不从DisplayName提取<br>fromURL中屏蔽DisplayName<br>Contact使用电话号码<br>添加 Frivacy:header(RFC3323)<br>添加 Frivacy:header(RFC3323)<br>添加 Frivacy:header<br>当to与request不同时,识别为原始被叫<br>添加 P-Asserted-Identity<br>添加 user=phone |

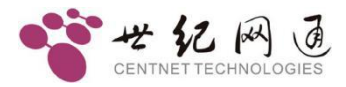

**服务器-X,**用于设置注册 SIP 服务器的相关参数。CNG8000 支持同时注册 5 个 SIP 服 务器,分别填写上地址、账号和密码即可。地址后面可加冒号加端口号。

端口设置,设置 SIP 协议的接收端口,UDP、TCP 为 SIP 信令端口,RTP 为语音媒体端口。

**重新注册时间,**设置注册有效时间,到期会重新注册,注册时也会收到服务要求的注册 刷新时间,设备取最小的时间作为刷新时间。如果注册失败,可以指定失败后重试间隔 时间。

**STUN 服务器**,网络中使用的 STUN 服务器地址和端口。为了解决 H.323/MGCP/SIP 穿越 NAT 的通信建立问题以及作为被叫时的问题,客户端向 STUN 服务器发起一个请求询问自身的转换后地址,STUN 服务器将收到的请求包中的源地址作为信息返回给客户端,客户端就获得了转换后的地址信息。拥有了转换后的地址信息,客户端就可以在其H.323/MGCP/SIP 等协议的协议包内的源地址直接填写这个转换后的地址,同时还可以在终端注册时直接注册这个转换后的公有 IP 地址。

代理服务器(PROXY),网络中使用的代理服务器地址和端口。

SIP 加密,使用特定的加密算法对协议或语音数据进行加密。

URL 模式,设置 SIP 消息中的号码格式。

Tel 格式,表示使用<tel:xxxxxxx>格式。添

加 Privacy:header,用于限制主叫显示。

#### 8.2.2.6 传真参数

设置传真的相关参数。

| - 传真参数    |                     |   |
|-----------|---------------------|---|
| 传真模式(20): | T. 38               | • |
| 传真协议(P):  | udp transferred TCF | • |
| 冗余度(U):   | 1                   | • |
| □ 传真使用的   | RTP端口不同于语音RTP端      |   |

传真模式,支持T38、透传或仅透传 T38 的信号音。

传真协议, 支持 "udp local TCF"和 "udp transferred TCF"。

**冗余度,**通常设为 1。

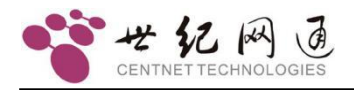

| 传真速率: 不限制      | • |
|----------------|---|
| T38数据包丢失隐藏: 禁用 | • |
| 在T38中禁止BCM传真 🔽 |   |
| 禁止T38欺骗机制 🔽    |   |

这四个参数通常不做设置,必要时按需设置。

| ┌ 传真激活检测                 | - |
|--------------------------|---|
| 厂 本地CNG                  |   |
| 厂 远端CNG                  |   |
| □ 本地ANS                  |   |
| □ 远端ANS                  |   |
| □ 本地V21                  |   |
| 厂 远端WPTL                 |   |
| □ 传真结束后自动恢复通话(传真接收)      |   |
| □ 传真结束后自动恢复通话 (传真发送)     |   |
| □ 传真RTP端口不同于语音RTP端口 (本地) | ) |
| □ 传真RTP端口不同于语音RTP端口 (远端: | ) |
| □ 自动切换VBD模式              |   |
| □ 检测到V.25时切换到VBD模式       |   |
| ☐ VBD Detail             |   |
| □ 切换VBD时不发送relNVITE      |   |

传真激活检测,用于传真后切换通话。

**传真 RTP 端口不同于语音 RTP 端口**,勾选后,在切换传真时,RTP 端口会发生改变, 通常是在原来的端口上加 2。本地,指自己的端口,远端,指对方的端口。

VDB Detail,在有 POS 机的情况下开启。

# 8.2.2.7 VoIP用户

设备支持以终端的方式注册多个账号,最大可注册 48 个终端账号。

| ۲ <sup>3</sup> | /OIP用户 |                     |      |      |  |
|----------------|--------|---------------------|------|------|--|
|                | 序号     | 服务器地址(可加端口)         | 用户   | 密码   |  |
|                | 0      | 192.168.16.252:7880 | 9000 | 9000 |  |

需要将"关守参数"中的注册全部号码勾选,此功能才会启用。

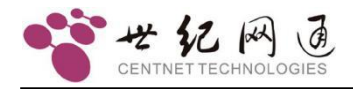

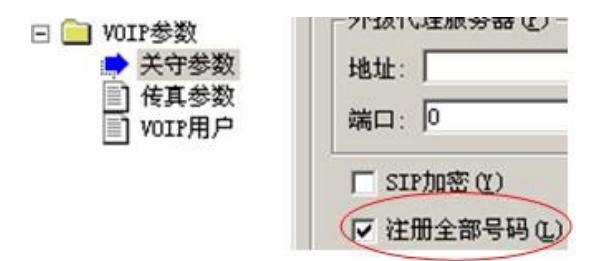

当"用户"空着不填时, "密码"表示加密方式, 格式为"S,R"。

S表示 SIP 的加密方式,目前可选的有 1,2,4;0表示禁用加密。

R表示 RTP 的加密方式,目前可选的有 1,2;0表示禁用加密。

| 序号 | 服务器地址(可加端口)        | 用户   | 密码   | 分机绑定 |
|----|--------------------|------|------|------|
| 0  | 192. 168. 16. 46   |      | 4,0  | 1234 |
| 1  | 192.168.16.46:5070 | 1234 | 0000 |      |

如上图所示,往 192.168.16.46 去的使用加密方式传送,加密类型是 SIP 加密,加密算 法是 RC4。

使用加密时, "关守参数"中的"SIP 加密"必须勾选, 此参数需要重启生效。

# 8.2.2.8 虚拟主叫

设备提供一组虚拟的主叫号码,可以在呼入或呼出时使用。首先在"虚拟主叫"表中设置号码,如下图所示:

| 时隙   | 电话号码     |  |
|------|----------|--|
| 0. 0 | 1000000  |  |
| 0. 1 | 10000001 |  |
| 0. 2 | 1000002  |  |
| 0. 3 | 1000003  |  |
| 0.4  | 1000004  |  |
| 0.5  | 10000005 |  |
| 0.6  | 10000006 |  |
| 0. 7 | 1000007  |  |
| 0. 8 | 1000008  |  |
| 0. 9 | 10000009 |  |
| 0.10 | 10000010 |  |
| 0.11 | 10000011 |  |
| 0.12 | 10000012 |  |
| 0.13 | 10000013 |  |
| 0.14 | 10000014 |  |
| 0.15 | 10000015 |  |
| 0.16 | 10000016 |  |
| 0.17 | 10000017 |  |
| 0.18 | 10000018 |  |
| 0.19 | 10000019 |  |
| 0.20 | 10000020 |  |

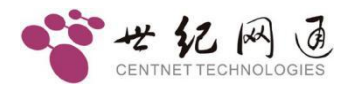

总共支持 1280 个虚拟主叫号码。在数字中继上设置使用方式。

点"线路参数->数字中继",打开"数字中继"表,在"应用"列上点击,弹出应用设置对话框,如下图:

| ComID   | 线                                      | C             | 信令       | 信令参数              | 应用            |
|---------|----------------------------------------|---------------|----------|-------------------|---------------|
| 0       | 120欧姆                                  | 禁用            | ISDN PRI | 网络侧,等待收号结束时间:4000 | 使用虚拟主叫绑定时隙呼出时 |
| 1       | 120欧姆                                  | 禁用            | ISDN PRI | 网络侧,等待收号结束时间:4000 |               |
| 2       | 120欧姆                                  | 禁用            | ISDN PRI | 网络侧,等待收号结束时间:4000 |               |
| 3       | 120欧姆                                  | 禁用            | ISDN PRI | 网络侧,等待收号结束时间:4000 |               |
| 虚拟主叫(火) |                                        |               |          |                   |               |
|         | - 虚拟主叫<br>绑定时附<br>禁用<br>【新定期】<br>(全部轮说 | (⊻)<br>京<br>泉 |          | 呼入时使用(I) 🔽 呼出时使用( | <b>W</b>      |

在呼入和呼出时都可以使用虚拟主叫,勾选相应的即可。使用方式有 4 种,

绑定时隙,按时隙通道一一对应主叫号码。

全部轮选,在整个虚拟主叫表中顺序轮流选择号码。

全部随机,在整个虚拟主叫表中随机选择号码。

对应时隙轮选,在整个虚拟主叫表中顺序轮流选择号码,但按时隙号对应。

## 8.2.2.9 注册状态与E1 状态关联

可将数字中继状态与 SIP 服务器注册绑定,当数字中继故障时自动注销 SIP 服务,当中继恢复时,自动重新注册 SIP 服务器。反之亦然,如果 SIP 注册失败,则断开数字中继链路;如果 SIP 注册成功,则恢复数字中继链路。

点"线路参数->数字中继",打开"数字中继"表,在"应用"列上点击,弹出应用设置对话框,如下图:

| Domain 1                                                                                                    |  |
|----------------------------------------------------------------------------------------------------|--|
| Domain 0                                                                                                    |  |
| Domain 1                                                                                                    |  |
| District The second second s |  |

勾选"绑定注册账号"启用该功能,然后选择要绑定的账号即可。

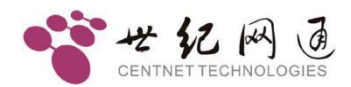

# 8.2.2.10 编号方案

当使用 PRI 信令或七号信令时,有时号码属性是需要修改的,下面来分别说明。

A) ISDN PRI 信令

| 号码参数       | 缺省值 (2) 常用值 (3)                  |      |                                         |
|------------|----------------------------------|------|-----------------------------------------|
| 主叫鉴别(S)    | 缺省值(3_网络提供)                      | •    | □ 强制                                    |
| 主叫显示(P)    | 缺省值(0_允许显示)                      | -    | - 78 44                                 |
| 主叫发送控制 (2) | 始终发送主叫信息字段                       | •    | 1 5 5 1 1 1 1 1 1 1 1 1 1 1 1 1 1 1 1 1 |
| 主叫属性 (B)   | 缺省值(4_用户号码)                      | -    | 「 强制                                    |
| 被叫属性(I)    | 缺省值(4_用户号码)                      | -    | 「 强制                                    |
| 编号计:       | 刘(@): [缺省值(1_ISDN/电话编号计划(建议E.164 | [19] | /E.163 [20])) 💌                         |

主叫鉴别,当设置为缺省值时,设备根据 SIP 消息中的参数判断。

**主叫显示,**当设置为缺省值时,设备根据 SIP 消息中的参数判断,如果是匿名则限制显示。

主叫发送控制,控制主叫信息发送情况。

**主叫属性,被叫属性,**用于设置号码的类型。

**编号方案,**用于设置号码的组织方式。如果不同的号码都需要不同的编号方案,这时需要查表。在主叫属性或被叫属性中选择 0xFE\_查表编号计划(PRI),则表示查询编号计划表。在参数索引中选择"线路参数->数字中继->编号计划(PRI)",在编号计划表里添加号码和属性。

| 编号计划 |   |      |      |
|------|---|------|------|
| 字冠号  | 码 | 号码属性 | 编号计划 |
| 3    |   | 4    | 1    |

如果上图中所示,如果号码是 3 字头的,则编号计划值为 1,号码属性值为 4。属性值 代表的意思,可以在对话框中查看,如下图所示:

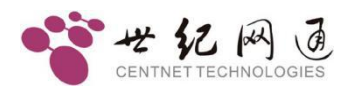

### CNG8000 中继网关 用户手册

| 编号计划设置                                                                                                    | × |
|----------------------------------------------------------------------------------------------------|---|
| 字冠号码 (2): 3                                                                                                    |   |
| 号码属性 (I): 4                                                                                                    |   |
| 编号计划 (20): 1                                                                                                    |   |
| 号码属性:<br>0_未知<br>1_国际号码<br>2_国内号码<br>3_网络特定号码<br>4_用户号码<br>6_缩位号码<br>7_扩展保留                                                                       |   |
| 编号计划:<br>0.未知<br>1_ISDN/电话编号计划(建议E.164 [19]/E.163 [20])<br>3_数据编号计划(建议X.121 [21])<br>4_用户电报编号计划(建议Y.69 [22])<br>8_国内标准编号计划<br>9_专用编号计划<br>15_扩展保留 |   |
| 确定 @) 取消 (C)                                                                                                    |   |

号码属性:

- 0, 未知
- 1,国际号码
- 2,国内号码
- 3, 网络特定号码
- 4,用户号码
- 6, 缩位号码
- 7, 扩展保留

| 编 | 号 | ì | 十划 | : |
|---|---|---|----|---|
|   |   |   |    |   |

- 0, 未知
- 1, ISDN/电话编号计划(建议 E.164 [19]/E.163 [20])
- 3,数据编号计划(建议 X.121 [21])
- 4, 用户电报编号计划(建议 F.69 [22])
- 8,国内标准编号计划
- 9,专用编号计划
- 15, 扩展保留

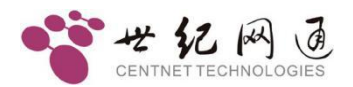

B) 七号信令

在参数索引区选择"线路参数->数字中继->七号信令",在"七号信令链路"表中,右 键弹出菜单中选"添加"或"修改",弹出"七号信令链路参数设置"对话框,号码属性 如下图所示:

| 号码参数 —— 缺省值 @ | ) 常用值 (G)            |   |      |               |
|---------------|----------------------|---|------|---------------|
| 主叫用户类别(2      | ): 缺省值(24_普通(市-市局间)) | • | □ 强制 |               |
| 主叫属性 @        | ): 缺省值(2_国内有效)       | • | □ 强制 | ☐ 查表编号计划(SS7) |
| 主叫鉴别 (2       | ): 缺省值(3_网络提供)       | • | □ 强制 |               |
| 主叫显示 @        | ):                   | • | 匚 强制 |               |
| 被叫属性 (I       | ): 缺省值(2_国内有效)       | - | □ 强制 | □ 查表编号计划(SS7) |

勾选"查表编号计划(SS7)",则表示查询编号计划表。在参数索引区中选择"线路参数->数字中继->编号计划(SS7)",在编号计划表里添加号码和属性。

| 编号计划 ———— |      |  |
|-----------|------|--|
| 字冠号码      | 号码属性 |  |
| 5         | 3    |  |

如果上图中所示,如果号码是 5 字头的,则号码属性值为 3。属性值代表的意思,可以 在对话框中查看,如下图所示:

| 编号计划设置                                                                                                    | × |
|----------------------------------------------------------------------------------------------------|---|
| 字冠号码 (2): 5                                                                                                    |   |
| 号码属性 (I): 3                                                                                                    |   |
| 号码属性:<br>TUP<br>0_用户号码<br>1_备用,为国内保留使用<br>2_国内有效<br>3_国际号码<br>ISUP<br>0_备用<br>1_用户号码<br>2_备用,为国内保留使用<br>3_国内有效<br>4_国际号码 |   |
|                                                                                                    |   |

对于 TUP 和 ISUP,属性值表示的意思是不同的。

TUP:

0\_用户号码

1\_备用,为国内保留使用

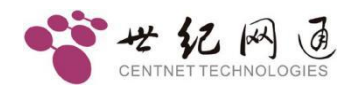

2\_国内有效

3\_国际号码

ISUP:

0\_备用

1\_用户号码

2\_备用,为国内保留使用

3\_国内有效

4\_国际号码

# 8.3 功能配置

## 8.3.1 SIP-T

SIP-T 功能可以在SIP 消息中携带七号信令 ISUP 的消息数据。

如果勾选"Pcm->VoIP",则从 E1 收到的七号信令 ISUP 消息包转换成文本串携带到 SIP 消息中,发送到"VoIP->Pcm"。

# 8.3.2 回铃媒体控制

CNG8000 是可以提供回铃音的,当使用 PRI 或七号信令时,可以设置由 CNG8000 来播放回铃音,而不是透传下一级的回铃音。

如果使用的是 PRI 信令,在参数索引区域选择"线路参数->数字中继",在数字中继表中,"信令参数"列上单击,在弹出的对话框中设置,勾选"回铃音不透传"即可。

如果使用的是七号信令,在参数索引区域选择"线路参数->数字中继->七号信令",在 七号信令链路表中修改链路参数,在弹出的对话框中设置,勾选"回铃音不透传"即可。

在一些特殊的场合,有时是需要提早打开媒体通道的。

如果使用的是 PRI 信令,在参数索引区域选择"线路参数->数字中继",在数字中继表中, "信令参数"列上单击,在弹出的对话框中设置。缺省情况下,来自 VoIP 的呼叫, 转到 数字中继呼出时,如果收到了 CALLPROCEEDING 消息,而且

CALLPROCEEDING 消息中含有媒体就绪参数,则将 VoIP 侧的媒体通道打开;如果 不含有媒体就绪参数,则要等收到 ALERTING 或 PROGRESS 消息后才将 VoIP 侧的 媒体通道打开。如果勾选了"数字中继侧收到媒体就绪消息时不打开媒体通道",即使 CALLPROCEEDING 消息中含有媒体就绪参数,也要等收到 ALERTING 或 PROGRESS 消息后才打开 VoIP 侧的媒体通道。如果勾选了"收到

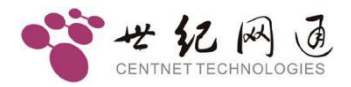

CALLPROCEEDING 消息时总是打开媒体通道",则一收到 CALLPROCEEDING 消息就打开 VoIP 侧的媒体通道,而不是等收到 ALERTING 或 PROGRESS 消息之后。

如果使用的是七号信令,在参数索引区域选择"线路参数->数字中继->七号信令",在 七号信令链路表中修改链路参数,在弹出的对话框中设置。缺省情况下,来自 VoIP 的 呼叫,转到数字中继呼出后,立即将 VoIP 侧的媒体通道打开,而不等待 ACM 消息。 如果勾选了"呼叫开始时不打开媒体通道",则要等待收到 ACM 消息后才将 VoIP 侧 的媒体通道打开。

# 8.3.3 关闭早期媒体

在某些情况下,对端不能处理早期媒体,要求 CNG8000 不回 183 消息,只回 180 消息。

如果使用的是 PRI 信令,在参数索引区域选择"线路参数->数字中继",在数字中继表中,"信令参数"列上单击,在弹出的对话框中设置,将"回铃音不透传"和"数字中继侧收到媒体就绪消息时不打开媒体通道"一起勾选即可。

#### ☑ 回铃音不透传(L)

▼ 数字中继侧收到媒体就绪消息时不打开媒体通道

如果使用的是七号信令,在参数索引区域选择"线路参数->数字中继->七号信令",在 七号信令链路表中修改链路参数,在弹出的对话框中设置,将"回铃音不透传"和"呼 叫开始时不打开媒体通道"一起勾选即可。

#### ▶ 回铃音不透传

▼ 呼叫开始时不打开媒体通道

## 8.3.4 多IP路由配置

在"系统参数"中,设置"第二 IP 路由",可以配置到第一个网口,也可以配置到第 二个网口。另外还可以设置 5 个 IPv4 网络路由。

#### 8.3.5 呼叫超时设置

无应答超时时间,限制呼叫的最大等待时长。在呼叫发出之后,超过这个时间仍无人应答,则结束呼叫。取值范围[0-600),单位为秒;0表示禁用;如果启用此功能,建议设置为90。

**最大通话时长,**限制呼叫的最大通话时长。在呼叫接通之后,超过这个时间,则结束呼 叫。0表示禁用,单位为秒。

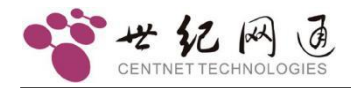

## 8.3.6 DTMF按键设置

发送增益,控制 DTMF 按键的音量大小。

发送周期,控制 DTMF 按键的开启和闭合时长,单位为毫秒。

## 8.3.7 NTP网络对时

当没有已知的服务器地址时,可以填 default。

刷新周期,如果为 0,则只在设备启动后同步一次时间;否则按指定时间,定期同步。时区,中国为(GMT+08:00)时区。

### 8.3.8 SNMP网管设置

勾选启用:开启 SNMP 功能。

**服务器地址:**指定Trap 消息发送的目标地址。

服务器端口:指定Trap 消息发送的目标端口,通常是 162。

**设备主动上报的 Trap 消息:** PCM 时钟同步告警、PRI 信令链路告警、七号信令链路告 警和线路呼叫状态,勾选表示开启。

## 8.3.9 智能分析呼叫转移

有时,设备 E1 线与用户交换机对接,用户交换机上设置了呼叫转移,但是它又不送三 个号码出来,这时就需要 CNG8000 来分析判断,并做处理。

假如 A 呼叫 B, B 做了转移到 C, 流程如下:

1. 发送呼叫 A->B 到 E1 端

2 从 E1 端收到一个呼叫 A->C

在"系统参数"中勾选"智能分析呼叫转移",则 CNG8000 会将此呼叫判断为呼叫转移,如果路由是转到到 SIP 端,将使用 Diversion 字段携带 B 号码。

# 8.4 常用命令介绍

设备中所有的命令都是区分大小写的。

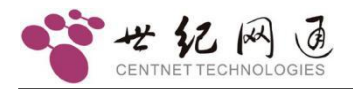

| 命令           | 参数                                 | 说明                     |
|--------------|------------------------------------|------------------------|
| 查看基本信息       | ·                                  | ·                      |
| ver          |                                    | 查询设备软件版本               |
| pboot        |                                    | 查看基本设置                 |
| shsid        |                                    | 查看设备序列号                |
| sgmtime      |                                    | 查看时间                   |
| ipconfig     |                                    | 查看 IP 地址               |
| ifconfig     |                                    | 查看 IP 地址               |
| ifconfig     | eth0<br>"XXX.XXX.XXX.XXX:XXXXXXXXX | 设置 IP 地址,和 Linux 命令类似。 |
| runtime      |                                    | 查看开机后运行的时长             |
|              |                                    |                        |
| 查看资源配置       |                                    |                        |
| LineGrpShow  |                                    | 查看呼叫控制表                |
| CvTableShow  |                                    | 查看号码变换表                |
| LenTableShow |                                    | 查看号长规则表                |
| RtTableShow  |                                    | 查看路由规则表                |
| PcmAppShow   | PCM 编号                             | 查看 PCM 参数              |
| Ss7AppShow   | 链路编号                               | 查看七号信令链路参数             |
|              |                                    |                        |
| 操作命令         | 1                                  | 1                      |
| reset        |                                    | 复位 (重启设备)              |
| cboot        |                                    | 修改基本设置                 |
| ldcsp        |                                    | 升级设备软件                 |
| settime      | 时,分,秒                              | 设置时间                   |
| setdate      | 年,月,日,时,分,秒                        | 设置日期和时间                |
|              |                                    |                        |
| logNetEn     |                                    | 启用网口发送信息               |
| logNetDis    |                                    | 关闭网口发送信息               |
| logTerEn     |                                    | 启用串口发送信息               |
| logTerDis    |                                    | 关闭串口发送信息               |
|              |                                    |                        |
| setlapp      | 跟踪级别(0~7)                          | 全局呼叫跟踪                 |
| setItab      | 跟踪级别(0~7)                          | 跟踪呼叫控制的查表情况            |
| setlsip      | 跟踪级别(0~7)                          | 跟踪 SIP 呼叫信息            |
| setIreg      | 跟踪级别(0~7)                          | 跟踪 SIP 注册信息            |

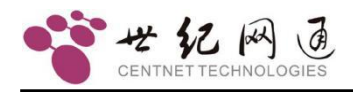

# **9** <u>调试监控</u>

# 9.1 初始化信息

备启动时会有一些初始化信息,根据这些信息可以判断设备的工作状态。下列出一些常 用的信息,仅供参考。

pcm:0 sync:0x3

pcm:1 sync:0x3

如果 PCM 同步丢失会出现 pcm:X sync:0x3,如果同步成功会出现 pcm:X sync:0x0。 其中 X 是 PCM 编号。

er\_pri[151] pcm[0] PRI connect

er\_pri[151] link:0 DIEstablishConfirm

像上面这样的信息,表示 PCM0 上的 PRI 链路建立成功, PRI 信令可以工作。

# 9.2 监控软件

使用 PcmMonitor.exe 监控 CNG8000 的数字中继状态。监控使用 UDP 网络连接。在配置工具界面中,在参数索引区选择"系统参数",在右边设置监控使用的 UDP 端口。

| - 数字中继 | 监控UDP接收(C) |  |
|--------|------------|--|
| 端口:    | 7400       |  |
|        |            |  |

通常使用 7400。

监控软件界面如下:

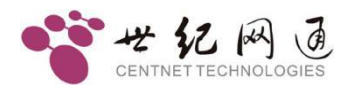

PcmMonitor 是世纪网通公司的通用 E1 监控软件,可以监控世纪网通生产的所有提供 E1 接口的设备。

添加好设备后,双击设备即可打开监控。如下图所示:

|   | ] p | e 1  | lon:  | itor    | ; =3) | Dev | vic | eLi | st    | Vie                  | av.   |            |    |     |     |       |          |      |       |       |     |    |    |      |       |     |     |    |    |    |    |      |     |
|---|-----|------|-------|---------|-------|-----|-----|-----|-------|----------------------|-------|------------|----|-----|-----|-------|----------|------|-------|-------|-----|----|----|------|-------|-----|-----|----|----|----|----|------|-----|
| 務 | 統   | (S)  | 查     | 看 (V)   | 监     | 控(  | D   | 窗口  | 1 (1) | ) 寿                  | 野助 () |            |    |     |     |       |          |      |       |       |     |    |    |      |       |     |     |    |    |    |    |      |     |
| 1 | *   | 62   |       | 4       | 4     | ->  | •   | ₽,  |       | 8-8-<br>8-8-<br>8-8- | m     | 题.         | A  | S   |     |       | •        | Σ    | Σ     | +     | 2   | 1  | 12 | 腏    | H     | E S | IS7 | _  | _  | _  |    |      |     |
|   | ÷1  | lor  |       |         |       |     |     |     |       |                      |       |            |    |     |     |       |          |      |       |       |     |    |    |      |       |     |     |    |    |    |    |      |     |
| Γ | 数   | 字    | 中继    | 0       | 1     | 2   | 3   | 4   | 5     | 6                    | 7 1   | 89         | 10 | 11  | 12  | 13    | 14 1     | 5 16 | 17    | 18    | 19  | 20 | 21 | 22   | 23    | 24  | 25  | 26 | 27 | 28 | 29 | 30 3 | 1   |
|   |     |      | Pen   | 0 10    |       |     |     |     |       |                      |       |            |    |     |     |       |          |      |       |       |     |    |    |      |       |     |     |    |    |    |    |      |     |
|   |     |      | P     |         |       |     |     |     |       |                      |       |            |    |     |     |       |          |      |       |       |     |    |    |      |       |     |     |    |    |    |    |      |     |
|   |     |      | rcm   |         |       | ~   |     | 4   | 4     |                      |       |            |    |     |     | 9     |          |      |       | 2     |     | 4  | 9  |      |       | ~   | 4   | ~  |    |    |    |      | -   |
|   | н   |      | 链路    | _       | 1     | 2   |     |     |       |                      |       |            |    |     |     |       |          |      |       |       |     |    |    |      |       |     |     |    |    |    |    |      | -   |
|   |     |      |       |         | 07    | 07  | J.  |     |       |                      |       |            |    |     |     |       |          |      |       |       |     |    |    |      |       |     |     |    |    |    |    |      |     |
|   |     |      |       |         |       |     |     |     |       |                      |       |            |    |     |     |       |          |      |       |       |     |    |    |      |       |     |     |    |    |    |    |      |     |
|   |     |      |       |         |       |     |     |     |       |                      |       |            |    |     |     |       |          |      |       |       |     |    |    |      |       |     |     |    |    |    |    |      |     |
|   | PC  | :mit | a太t   | 例说      | 明     |     |     |     |       | BAL                  | 復禰诸   | 狀态         | 图例 | 化学日 | A   |       |          |      |       |       |     |    |    |      |       |     |     |    |    |    |    |      | - p |
|   |     |      | 同步    | 正常      |       |     |     |     |       |                      | 线路    | 空闲         |    |     | 前间  | 句释放   | ¢        |      | 拔     | 出发    | 码   | đ  |    | 空/   | 未知    | 1   |     |    |    |    |    |      |     |
|   |     |      |       |         |       |     |     |     |       |                      | TEP 3 | 上田         |    |     | 6   |       | *        |      | 1 +44 | ш.+8  |     |    |    | *==  | vintë | 2   |     |    |    |    |    |      |     |
|   |     |      | 수·위10 |         |       |     |     |     |       |                      | ~T/   | <u>п</u> н |    |     |     | 94年月  | x        |      | 121   | 11178 | :## |    | ~  | 7248 | »чт,  | ^   |     |    |    |    |    |      |     |
|   |     | -    | 远端    | 告客      |       |     |     |     |       | $\nabla$             | 呼入    | 收号         |    | 2   | 线距  | 8阻3   | £        | -    | 拔     | 出连    | 援   |    |    | 呼₽   | 特等    | 寺   |     |    |    |    |    |      |     |
|   |     |      | 同步    | 丢失      |       |     |     |     |       | V                    | 呼入    | 提醒         |    |     | 线跟  | 络释放   | <u>ک</u> | 2    | 拔     | 出结    | 束   |    | Q  | 呼)   | 、进制   | 睈   |     |    |    |    |    |      |     |
|   | 1.  |      | 无效    |         |       |     |     |     |       | Q                    | 呼入    | 连接         |    |     | 拨出  | 出占月   | B        |      | 拔     | 出释    | 放   |    |    | 呼出   | 进     | 呈   |     |    |    |    |    |      |     |
| C | 10  | ev   | ice   | List    | Vie   |     |     |     |       |                      |       |            |    |     |     |       |          |      |       |       |     |    |    |      |       |     |     |    |    |    |    |      |     |
| P | ) \ |      |       | - letel | 1     | 备   | _   |     | 1     | 址                    |       | _          | 出  | 招控が | 安送弟 | 満口    |          | 监控   | 接收    | 端口    | 1   | 1  | _  | _    | _     |     | _   | _  | _  | _  |    |      |     |
|   | F   | 10   | CNG   | 8000    |       | cn  | g80 | 00  | 19    | 92.1                 | 68.18 | . 35       | 7  | 400 |     | 01000 |          | 8553 | 5     |       |     |    |    |      |       |     |     |    |    |    |    |      |     |
|   |     |      |       |         |       |     |     |     |       |                      |       |            |    |     |     |       |          |      |       |       |     |    |    |      |       |     |     |    |    |    |    |      |     |
|   |     |      |       |         |       |     |     |     |       |                      |       |            |    |     |     |       |          |      |       |       |     |    |    |      |       |     |     |    |    |    |    |      |     |
|   |     |      |       |         |       |     |     |     |       |                      |       |            |    |     |     |       |          |      |       |       |     |    |    |      |       |     |     |    |    |    |    |      |     |
|   |     |      |       |         |       |     |     |     |       |                      |       |            |    |     |     |       |          |      |       |       |     |    |    |      |       |     |     |    |    |    |    |      |     |
|   |     |      |       |         |       |     |     |     |       |                      |       |            |    |     |     |       |          |      |       |       |     |    |    |      |       |     |     |    |    |    |    |      |     |
|   |     |      |       |         |       |     |     |     |       |                      |       |            |    |     |     |       |          |      |       |       |     |    |    |      |       |     |     |    |    |    |    |      |     |

PCMO 表示设备的第一个 PCM, PCM1 表示设备的第二个 PCM, 以此类推。PCM 0 字符左侧图示为 PCM0 的物理连接状态,如物理连接 OK,则显示为绿色,如物理连接 故障则显示为红色。

PCM 0 右侧为 PCM 内的时隙通道状态。

下方是链路通道状态指示,如果通道正常则显示为绿色,如果通道不正常则显示为红色! HDLC 链路为 PRI 或 Q.Sig 信令使用,上图中,07 表示为链路的具体信息。 备注:最下方为 PCM 状态图例说明,及时隙通道状态图例说明!

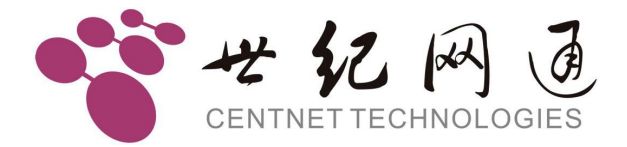

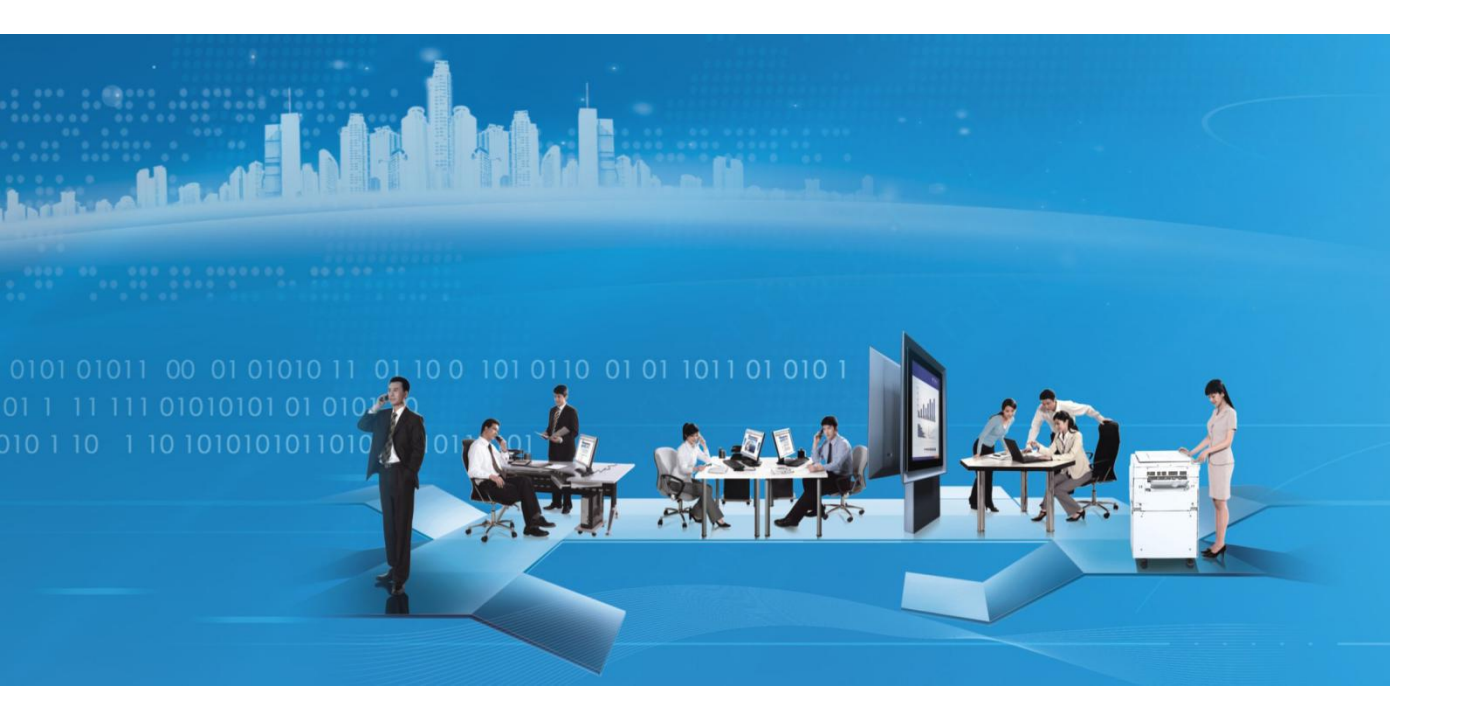